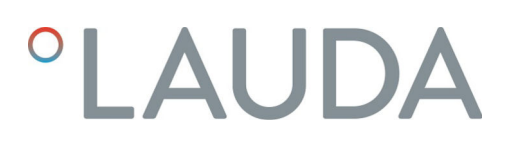

## **Operation** manual

Variocool

VC 1200 (W), VC 2000 (W), VC 3000 (W), VC 5000 (W), VC 7000 (W), VC 10000 (W)

Process thermostat

V10R7

LAUDA DR. R. WOBSER GMBH & CO. KG Laudaplatz 1 97922 Lauda-Königshofen Germany Telephone: +49 (0)9343 503-0 E-mail: info@lauda.de Internet: https://www.lauda.de

Translation of the original operation manual Q4WA-E\_13-002, 10, en\_US ©LAUDA 2020 replaces issue V9R8, V8R8, V7R11, V7R10, V7R7, V6R17, V5R19, V5R18, V5R16, V5R12, V5R05, V4R22, V3R101, V3R100

07/27/2023

## Table of contents

| 1 | Safet | :y                                         |                                        |    |
|---|-------|--------------------------------------------|----------------------------------------|----|
|   | 1.1   | Genera                                     | al safety instructions                 |    |
|   | 1.2   | Obligat                                    | ions of the operator                   |    |
|   | 1.3   | Observ                                     | ving additional operating instructions |    |
|   | 1.4   | Intended Use                               |                                        |    |
|   | 1.5   | Foreseeable misuse                         |                                        |    |
|   | 1.6   | EMC requirements                           |                                        |    |
|   | 1.7   | Softwar                                    | re versions                            |    |
|   | 1.8   | Prohibition of modifications to the device |                                        |    |
|   | 1.9   | Fluorina                                   | ated refrigerant                       | 10 |
|   | 1.10  | Require                                    | ements for the heat transfer liquid    | 10 |
|   | 1.11  | Materia                                    | əls                                    |    |
|   | 1.12  | Hose re                                    | equirements                            | 10 |
|   | 1.13  | Applica                                    | ition area                             |    |
|   | 1.14  | Person                                     | nel qualification                      | 11 |
|   | 1.15  | Persona                                    | al protective equipment                | 11 |
|   | 1.16  | 1.16 Product safety label                  |                                        | 12 |
|   | 1.17  | Structu                                    | ire of warnings                        |    |
| 2 | Unpa  | icking                                     |                                        | 13 |
| 3 | Devid | ce descrip                                 | tion                                   |    |
|   | 3.1   | Device                                     | types                                  |    |
|   | 3.2   | Setup of the device                        |                                        | 15 |
|   | 3.3   | Operat                                     | ing elements                           | 17 |
|   |       | 3.3.1                                      | Mains switch                           | 17 |
|   |       | 3.3.2                                      | Display buttons                        |    |
|   | 3.4   | Functio                                    | onal elements                          |    |
|   |       | 3.4.1                                      | Hydraulic circuit                      |    |
|   |       | 3.4.2                                      | Cooling unit                           |    |
|   |       | 3.4.3                                      | Interfaces                             |    |
|   | 3.5   | Equipm                                     | nent                                   |    |
|   | 3.6   | Type pla                                   | ate                                    | 22 |
| 4 | Befo  | Before starting up                         |                                        |    |
|   | 4.1   | Installat                                  | tion                                   | 23 |
|   | 4.2   | Connec                                     | cting the consumer                     |    |
|   |       | 4.2.1                                      | Thermostatic hoses and hose clips      |    |
|   |       | 4.2.2                                      | Connecting an external consuming unit  |    |
|   | 4.3   | Cooling                                    | g water                                |    |

|   |      | 4.3.1                               | Cooling water requirements                                  |    |
|---|------|-------------------------------------|-------------------------------------------------------------|----|
|   |      | 4.3.2                               | Connecting the cooling water                                |    |
|   | 4.4  | Interfac                            | ces                                                         |    |
|   |      | 4.4.1                               | Interface potential-free contact                            |    |
|   |      | 4.4.2                               | Installing modules                                          |    |
| 5 | Com  | missioning                          | g                                                           |    |
|   | 5.1  | Heat tra                            | ansfer liquids                                              |    |
|   | 5.2  | Establisł                           | hing power supply                                           |    |
|   | 5.3  | Switchir                            | ng on the device for the first time and filling with liquid |    |
|   |      | 5.3.1                               | Fill mode                                                   |    |
|   |      | 5.3.2                               | Switch on the device and fill it                            |    |
|   | 5.4  | Setting                             | the pump pressure                                           |    |
| 6 | Oper | ation                               |                                                             |    |
|   | 6.1  | General                             | I safety instructions                                       |    |
|   | 6.2  | Operati                             | ing modes                                                   |    |
|   | 6.3  | Menu st                             | tructure overview                                           |    |
|   | 6.4  | Switchir                            | ng on the device                                            |    |
|   | 6.5  | The disp                            | blay                                                        |    |
|   |      | 6.5.1                               | Home window                                                 |    |
|   |      | 6.5.2                               | Menu window                                                 |    |
|   |      | 6.5.3                               | Entry window                                                |    |
|   |      | 6.5.4                               | Lock and release operating buttons                          |    |
|   | 6.6  | Define temperature limits           |                                                             |    |
|   | 6.7  | Specifying the set point            |                                                             |    |
|   | 6.8  | Activating and deactivating standby |                                                             |    |
|   | 6.9  | 9 SmartCool (cooling)               |                                                             |    |
|   | 6.10 | Externa                             | I control                                                   |    |
|   |      | 6.10.1                              | Activating the external control                             |    |
|   |      | 6.10.2                              | Specifying the set point offset                             |    |
|   | 6.11 | Control                             | I                                                           |    |
|   |      | 6.11.1                              | Basics                                                      |    |
|   |      | 6.11.2                              | Opening the control menu                                    |    |
|   |      | 6.11.3                              | Overview of internal control parameters                     |    |
|   |      | 6.11.4                              | Adapting internal control parameters                        |    |
|   |      | 6.11.5                              | Overview of external control parameters                     |    |
|   |      | 6.11.6                              | Adjusting external control parameters                       |    |
|   | 6.12 | Basic se                            | ettings                                                     | 53 |
|   |      | 6.12.1                              | Calling the basic settings                                  | 53 |
|   |      | 6.12.2                              | Adjusting the volume of the signal tones                    |    |

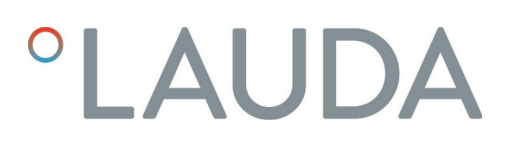

|   |       | 6.12.3   | Adjusting the display brightness                              | 53 |
|---|-------|----------|---------------------------------------------------------------|----|
|   |       | 6.12.4   | Specifying the starting mode (Auto start)                     |    |
|   |       | 6.12.5   | Limiting the current consumption                              | 55 |
|   |       | 6.12.6   | Configuring the alarm level for the fill level                | 55 |
|   |       | 6.12.7   | Setting the alarm output                                      | 56 |
|   |       | 6.12.8   | Selecting the menu language                                   |    |
|   | 6.13  | Entering | g the offset of the internal actual temperature (calibration) | 57 |
|   | 6.14  | Restorir | ng the factory calibration (internal temperature probe)       | 57 |
|   | 6.15  | Restore  | factory setting                                               |    |
|   | 6.16  | Device s | status                                                        | 59 |
|   |       | 6.16.1   | Viewing the device status                                     | 59 |
|   |       | 6.16.2   | Reading the Error store                                       | 59 |
|   |       | 6.16.3   | Retrieving device data                                        | 60 |
|   |       | 6.16.4   | Retrieving the software version                               | 60 |
|   |       | 6.16.5   | Displaying device type                                        | 60 |
|   |       | 6.16.6   | Displaying serial numbers                                     | 61 |
|   | 6.17  | Program  | nmer                                                          | 61 |
|   |       | 6.17.1   | Program example                                               | 61 |
|   |       | 6.17.2   | Selecting the program                                         |    |
|   |       | 6.17.3   | Create and edit programs                                      |    |
|   |       | 6.17.4   | Defining program loops                                        | 66 |
|   |       | 6.17.5   | Starting, interrupting and ending a program                   | 67 |
| 7 | Main  | tenance  |                                                               |    |
|   | 7.1   | General  | I safety instructions                                         | 68 |
|   | 7.2   | Mainter  | nance intervals                                               |    |
|   | 7.3   | Cleanin  | g the surfaces of the device                                  | 69 |
|   | 7.4   | Checkin  | ng the low-level protection                                   |    |
|   | 7.5   | Cleanin  | g the air-cooled condenser                                    |    |
|   | 7.6   | Cleaning | g the water filter                                            | 70 |
|   | 7.7   | Descalir | ng the cooling water circuit                                  |    |
|   | 7.8   | Check t  | he heat transfer liquid                                       | 72 |
| 8 | Fault | s        |                                                               | 73 |
|   | 8.1   | Alarms,  | errors and warnings                                           |    |
|   | 8.2   | Alarm c  | odes                                                          | 73 |
|   | 8.3   | Low leve | el alarm                                                      |    |
|   | 8.4   | Overter  | mperature alarm                                               |    |
|   | 8.5   | Warning  | gs - control system                                           |    |
|   | 8.6   | Warning  | gs – safety system                                            |    |
|   | 8.7   | Warning  | gs - SmartCool                                                |    |
|   |       |          |                                                               |    |

| 9  | Decommissioning |                                                 | 79 |
|----|-----------------|-------------------------------------------------|----|
|    | 9.1             | Drain the device                                | 79 |
|    | 9.2             | Draining the condenser                          | 79 |
| 10 | Dispos          | sal                                             | 81 |
|    | 10.1            | Disposing of refrigerant                        | 81 |
|    | 10.2            | Device disposal                                 | 81 |
|    | 10.3            | Disposing of packaging                          | 81 |
| 11 | Techn           | ical data                                       | 82 |
|    | 11.1            | General and type-specific data                  | 82 |
|    | 11.2            | Cooling output                                  | 84 |
|    | 11.3            | Refrigerant and filling quantity                | 84 |
|    | 11.4            | Filling volume and characteristics of the pumps | 85 |
|    | 11.5            | Heater                                          | 88 |
|    | 11.6            | Potential equipment, voltage-independent        | 88 |
|    | 11.7            | Mains fuse                                      | 89 |
| 12 | Acces           | sories                                          | 90 |
| 13 | Gener           | al                                              | 91 |
|    | 13.1            | Copyright                                       | 91 |
|    | 13.2            | Technical changes                               | 91 |
|    | 13.3            | Warranty conditions                             | 91 |
|    | 13.4            | Contact LAUDA                                   | 91 |
|    | 13.5            | Declaration of Conformity                       | 91 |
|    | 13.6            | Product Returns and Clearance Declaration       | 93 |
| 14 | Index.          |                                                 | 94 |

## 1 Safety

- 1.1 General safety instructions
- The devices can only be operated as intended under the conditions specified in this operating manual. Any other mode of operation is considered to be unintended use and could compromise the protection provided by the device.
- The devices are not designed for use in medical applications in accordance with DIN EN 60601-1 and IEC 601-1!
- This operating manual is part of the device. The information in this operating manual must therefore be kept at hand in the immediate vicinity of the device. Be sure to carefully store this copy of the operating manual.

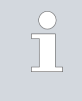

If this operating manual is lost, contact LAUDA Service. You will find the contact information here & Chapter 13.4 "Contact LAUDA" on page 91.

When operating the device, there is a risk of injury from high and low temperatures, and the presence of electrical energy. The risks posed by the device have been mitigated in the design to the extent possible, in keeping with the applicable norms. The remaining risk can be reduced using one of the following measures:

If relevant, safety fittings are available for the device. This equipment is critical to the safety of the device. Appropriate maintenance activities must be implemented to ensure the device remains in good working order.

The safety fittings for the device are described in this "Safety" chapter.

- If relevant, various warning symbols are located on the device. These warning symbols must be followed at all times.
   The warning symbols on the device are described in this "Safety" chapter.
- This operating manual contains safety information. These warning symbols must be followed at all times.
- Personnel and the protective equipment worn by personnel are also subject to specific requirements.

These requirements are described in this "Safety" chapter.

An overview of authorized personnel and protective equipment can be found in  $\clubsuit$  Chapter 1.14 "Personnel qualification" on page 11 and  $\clubsuit$  Chapter 1.15 "Personal protective equipment" on page 11.

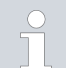

Refer to  $\clubsuit$  Chapter 1.17 "Structure of warnings" on page 12 for more information on the general structure of warnings.

## 1.2 Obligations of the operator

The national regulations for operation applicable in the country in which the system is installed must be complied with.

In particular, the application of statutory regulations concerning operational safety must be observed.

Note the installation conditions outlined in  $\$  Chapter 11.1 "General and type-specific data" on page 82.

Operators within the EU must meet the applicable provisions of Regulation (EU) No. 517/2014 on fluorinated greenhouse gases. The regulation provides a complete overview, and includes:

- The general purpose of the regulation is to reduce emissions of fluorinated greenhouse gases.
- Regular tightness checks, depending on the quantity of CO<sub>2</sub> equivalent (see type plate and regulation; regular tightness checks may be necessary if the CO<sub>2</sub> equivalent exceeds 5 t).
- Having leakage inspections, maintenance, repairs, decommissioning or recovery work carried out by certified, authorized personnel (for example LAUDA Service).
- Keeping records of refrigerants added or recovered, including quantity and type. Records must be kept for a minimum of 5 years.

## 1.3 Observing additional operating instructions

| Interface modules      | Additional interface modules can be fitted to the device. Before installing<br>and using interface modules, always read and observe the operating manua<br>accompanying the relevant interface module.                                                                                                    |  |
|------------------------|----------------------------------------------------------------------------------------------------|--|
| 1.4 Intended Use       |                                                                                                    |  |
| Intended Use           | The present device is exclusively permitted to be used for tempering and delivering non-flammable heat transfer liquids in a closed circuit.                                                                                                    |  |
| Non-intended use       | <ul> <li>The following applications are considered to be non-intended:</li> <li>in potentially explosive areas</li> <li>for tempering foodstuffs</li> <li>with a glass reactor without overpressure protection</li> </ul>                                                                                                    |  |
| 1.5 Foreseeable misuse | <ul> <li>Misuse of the device must always be prevented.</li> <li>Among other things, the following uses are considered to be foreseeable misuse:</li> <li>Operation of the device without heat transfer liquid</li> <li>Incorrect connection of hoses</li> <li>Setting the device up on a tabletop surface</li> <li>Setting an incorrect pump pressure</li> </ul> |  |

## 1.6 EMC requirements

Table 1: Classification in accordance with EMC requirements

| Device    | Interference immunity                       | Emissions class          | Customer power supply               |
|-----------|---------------------------------------------|--------------------------|-------------------------------------|
|           | Type 2 in accordance                        | Emissions Class B in     | Only for EU                         |
| Variocool | with DIN EN 61326-1                         | accordance with CISPR 11 | Domestic connection value<br>≥100 A |
| Variação  | Type 2 in accordance<br>with DIN EN 61326-1 | Emissions Class B in     | Rest of the world (outside EU)      |
| Variocoor |                                             | accordance with CISPR 11 | No limitation                       |

| Instructions for Class A digital device, USA       | "This equipment has been tested and found to comply with the limits for<br>Class A digital device, pursuant to Part 15 of the FCC (Federal Communica-<br>tion Commission) Rules. These limits are designed to provide reasonable<br>protection against harmful interference when the equipment is operated in a<br>commercial environment. This equipment generates, uses, and can radiate<br>radio frequency energy and, if not installed and used in accordance with the<br>instruction manual, may cause harmful interference to radio communica-<br>tions. Operation of this equipment in a residential area is likely to cause<br>harmful interference in which case the user will be required to correct the<br>interference at his own expense." |
|----------------------------------------------------|----------------------------------------------------------------------------------------------------|
| Instructions for Class A digital device,<br>Canada | "This Class A digital apparatus complies with Canadian ICES-003" (ICES = Interference Causing Equipment Standards).                                                                                                    |
|                                                    | « Cet appareil numérique de la classe A est conforme à la norme NMB-003<br>du Canada ».                                                                                                    |

## 1.7 Software versions

These operating instructions are valid for devices using the following software versions onwards.

| Software                    | valid from version |
|-----------------------------|--------------------|
| Command operating system    | 3.45               |
| Control system              | 1.35               |
| Analogue IO module          | 3.24               |
| RS 232/485 module           | 3.22               |
| Digital IO module           | 3.14               |
| External temperature module | 1.35               |
| Ethernet module             | 1.23               |
| EtherCAT module             | 1.06               |

|      |                                  | Any technical modification of the device by the user is prohibited. Any<br>damage resulting from unauthorized modification is not covered by customer<br>service or the product warranty. Service work may only be performed by the<br>LAUDA Service department or a service partner authorized by LAUDA.                                                                                                    |
|------|----------------------------------|----------------------------------------------------------------------------------------------------|
| 1.9  | Fluorinated refrigerant          |                                                                                                    |
|      |                                  | Refrigeration process thermostats are operated with fluorinated refrigerants.<br>The designation and refrigerant charge are specified on the type plate.                                                                                                    |
| 1.10 | Requirements for the heat transf | er liquid                                                                                                    |
|      |                                  | <ul> <li>Heat transfer liquids are used to control the temperature. LAUDA heat transfer liquids are recommended for the constant temperature equipment. LAUDA heat transfer liquids have been tested by the company LAUDA DR. R. WOBSER GMBH &amp; CO. KG and approved for this device.</li> <li>The heat transfer liquids are suitable for a specific temperature range. This temperature groups are suitable for a specific temperature range.</li> </ul> |
|      |                                  | I his temperature range must correspond with the temperature range of your application.                                                                                                    |
|      |                                  | <ul> <li>Hazards caused by high or low temperatures or fire may arise during<br/>operation if the heat transfer liquid exceeds or falls below certain tem-<br/>peratures or if the container ruptures causing a reaction with the heat<br/>transfer liquid.</li> </ul>                                                                                                    |
|      |                                  | The safety data sheet of the heat transfer liquid specifies hazards and<br>the corresponding safety measures required for handling the liquid. The<br>safety data sheet of the heat transfer liquid must therefore be observed<br>to ensure proper use of the device.                                                                                                    |
|      |                                  | If you wish to use your own heat transfer liquids, check to ensure that<br>the fluids are compatible with the materials used.                                                                                                    |
|      |                                  | The heat transfer liquid must be provided with corrosion protection.                                                                                                    |
| 1.11 | Materials                        |                                                                                                    |
|      |                                  | All parts that come into contact with heat transfer liquid are manufac-<br>tured from high-quality materials adapted to withstand the operating tem-<br>perature. High-quality stainless steels, copper, brass and premium-quality<br>heat-resistant plastics are used.                                                                                                    |
| 1.12 | Hose requirements                |                                                                                                    |
|      |                                  | The hoses for the external hydraulic circuit must be resistant to:                                                                                                    |
|      |                                  | the heat transfer liquid used                                                                                                    |
|      |                                  | <ul> <li>the pressure in the hydraulic circuit</li> <li>the high and low working temperatures</li> </ul>                                                                                                    |
|      |                                  | 0 0 1                                                                                                    |
| 1.13 | Application area                 |                                                                                                    |
|      |                                  | The device is exclusively permitted to be used in the following areas:                                                                                                    |
|      |                                  | <ul> <li>Commercial sector</li> <li>Only used inside buildings</li> </ul>                                                                                                    |
|      |                                  | Outdoor installation is also possible with appropriate equipment.                                                                                                    |

## 1.8 Prohibition of modifications to the device

- Ambient temperature range from 5 to 40 °C
   Ambient temperature range with outdoor installation from -20 to 40 °C
- Maximum relative air humidity 80 % at temperatures up to 31 °C, linearly decreasing until 50 % relative air humidity at 40 °C
- Altitude up to a maximum of 2,000 m above sea level
- Mains voltage fluctuations up to ± 10% of the rated voltage
- Surge category II
- Pollution degree 2
- Storage temperature range from 5 to 40 °C
- Transport temperature range from -20 to 43 °C

### 1.14 Personnel qualification

## Operating personnel

Operating personnel are employees that have been instructed by technical staff in the intended use of the device according to the operating manual.

### Specialized personnel

Certain activities on the device must be performed by specialized personnel. Specialized personnel are personnel whose education, knowledge, and experience qualify them to assess the function and risks associated with the device and its use.

## 1.15 Personal protective equipment

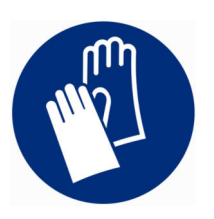

### Protective gloves

Protective gloves must be worn for certain tasks. The protective gloves must comply with the standard DIN EN 374. The protective gloves must be chemically resistant.

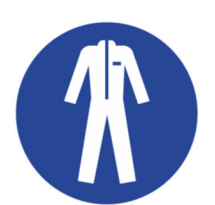

## Protective work clothing

Protective clothing must be worn for certain tasks. This protective clothing must meet the legal requirements for personal protective equipment. The protective clothing should be long-sleeved. Additionally safety shoes are required.

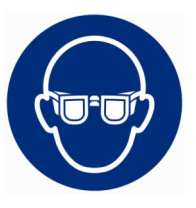

#### Safety glasses

Safety glasses must be worn for certain tasks. The safety glasses must comply with the standard DIN EN 166. The glasses must be tightly closed and equipped with side plates.

## 1.16 Product safety label

Hot

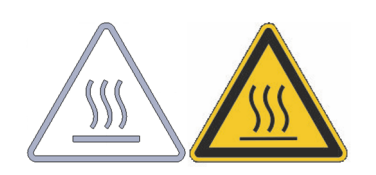

A "Hot surface" graphical symbol is affixed to the device. This symbol warns against hot surfaces on the device. These surfaces must not be touched during operation. These surfaces must be allowed to cool to room temperature before they can be touched during other operation phases such as servicing.

1.17 Structure of warnings

| Warning signs | Type of danger                                                                                                    |
|---------------|----------------------------------------------------------------------------------------------------|
|               | Warning – danger zone.                                                                                                    |
| Signal word   | Meaning                                                                                                    |
| DANGER!       | This combination of symbol and<br>signal word indicates an imminently<br>dangerous situation that will result<br>in death or serious injury if it is not<br>avoided.            |
| WARNING!      | This combination of symbol and<br>signal word indicates a potentially<br>dangerous situation that can result<br>in death or serious injury if it is not<br>avoided.             |
| CAUTION!      | This combination of symbol and<br>signal word indicates a possible dan-<br>gerous situation that can result in<br>minor injury if it is not avoided.                            |
| NOTICE!       | This combination of symbol and<br>signal word indicates a poten-<br>tially dangerous situation that can<br>result in material and environmental<br>damage if it is not avoided. |

## 2 Unpacking

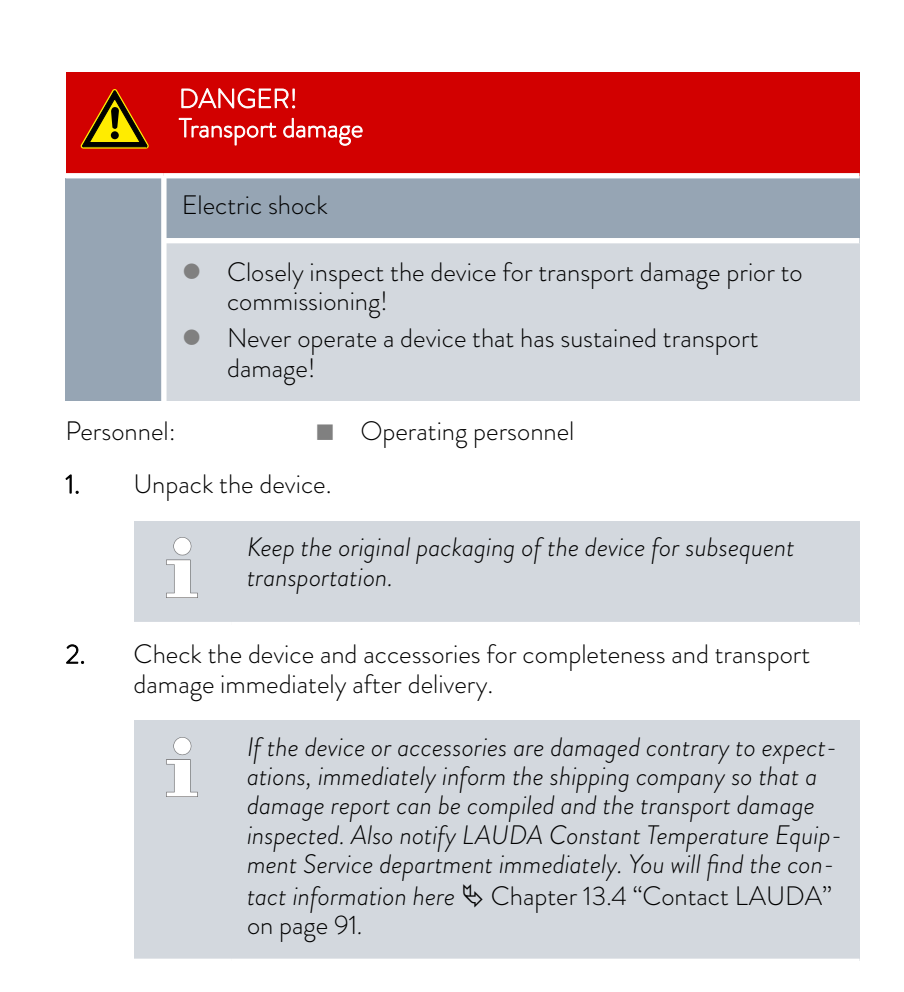

Table 2: Accessories included as standard

| Device type                        | Designation                                                                 | Quantity | Catalog number |
|------------------------------------|-----------------------------------------------------------------------------|----------|----------------|
| VC 1200 (W) through<br>VC 5000 (W) | Pump connection: $\frac{3}{4}$ " hose nozzle with $\frac{3}{4}$ " screw cap | 2        | EOA 004        |
| VC 7000 (W) and<br>VC 10000 (W)    | Pump connection: 1" hose nozzle with 1¼" screw cap                          | 2        | EOA 003        |
| Water-cooled devices               | $\frac{1}{2}$ " hose nozzle with $\frac{3}{4}$ " screw cap                  | 2        | EOA 001        |
| All devices                        | Operating manual                                                            | 1        |                |

## 3 Device description

## 3.1 Device types

The names of the devices consist of the following components.

| Component                       | Description                                                                     |
|---------------------------------|---------------------------------------------------------------------------------|
| VC                              | Variocool                                                                       |
| <number> e.g.<br/>5000</number> | Indication of the cooling capacity in kilowatts [kW] at 20 $^{\circ}\mathrm{C}$ |
| W                               | Device with water cooling                                                       |
|                                 | This indication in the device type denotes water-<br>cooled devices.            |

- All devices are equipped with a bypass for regulation of the pump pressure.
- All devices are designed as floor-standing units. The devices are equipped with castors with locking brakes.

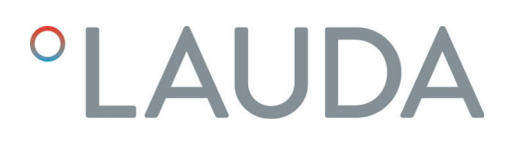

#### 3.2 Setup of the device

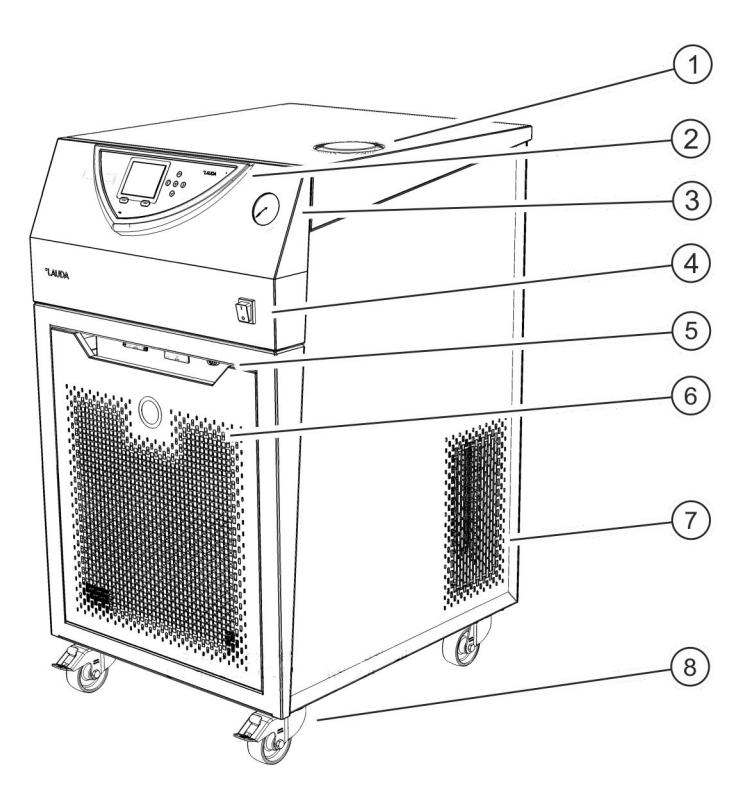

Fig. 1: Front of the VC 3000

- Filler nozzle with cover 1
- Control panel 2
- 3 Pressure gauge4 Mains switch
- 5
- Alarm output and module bays Front panel (ventilation openings only in case of air-cooled devices) Ventilation openings (on both sides) Four castors (front castors with locking brake) 6
- 7
- 8

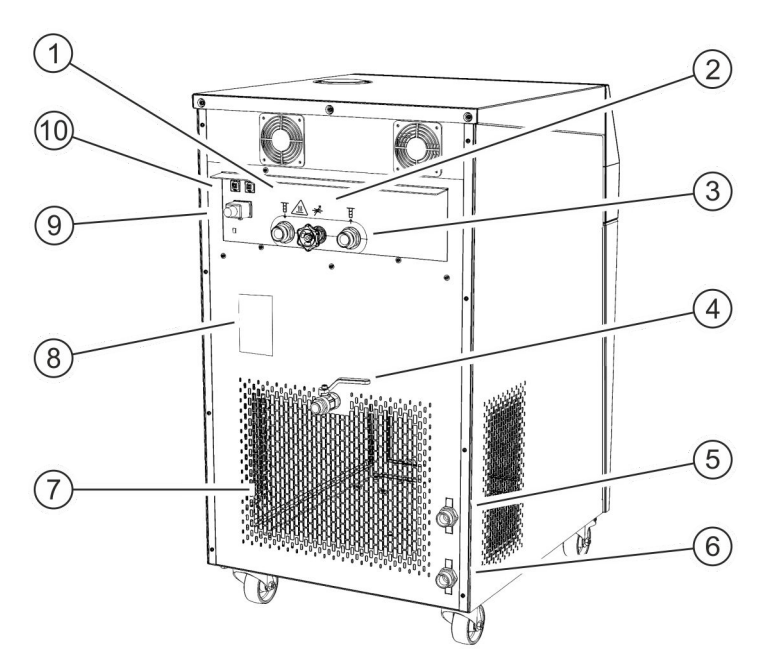

## Fig. 2: Back of the VC 3000 W $\,$

- 1
- 2
- Pump connection, outflow Bypass adjusting wheel Pump connection, return flow 3
- 4 Drain tap
- 5 Connecting sleeve for water cooling outlet (only available for watercooled devices)
- 6 Connecting sleeve for water cooling intake (only available for water-cooled devices)
  7 Ventilation grid
  8 Rating label
  9 Power supply
  10 Fuses (up to and including VC 3000 (W))

Control panel

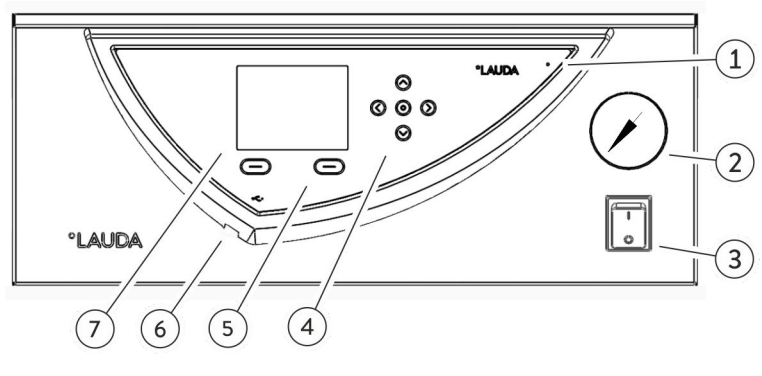

Fig. 3: Control panel

- 1 Light sensor
- 2 Pressure gauge
- 3 Mains switch
- 4 Entry key and arrow keys
- 5 Soft keys (left and right)
- 6 USB interface Type B (on the side of the control panel)
- 7 TFT display
- 3.3 Operating elements
- 3.3.1 Mains switch

VC 3000 (W) and lower

The mains switch can be toggled between the following positions:

- In position [1], the device is switched on.
- In position [O], the device is switched off.

VC 5000 (W) and higher

- The mains switch can be turned to the following positions:
- In position [I], the device is switched on.
- In position [O], the device is switched off.

#### 3.3.2 Display buttons

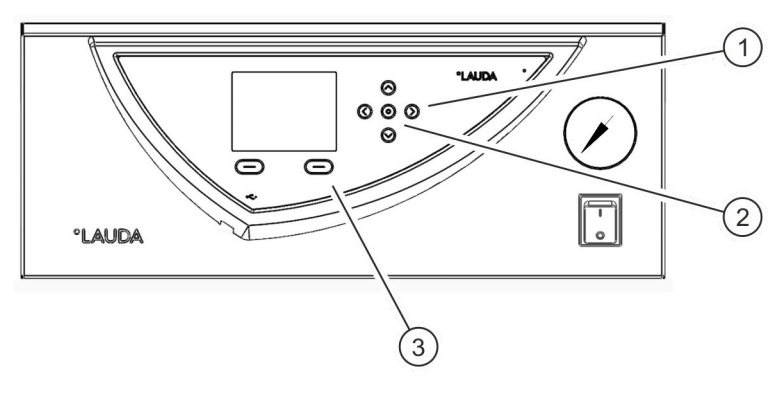

Fig. 4: Display buttons

- 1 Arrow buttons
- 2 Enter key
- 3 Soft keys

Functions in the device display can be controlled by means of the display buttons.

- The up, down, right and left arrow buttons can be used to navigate in the display.
- The Enter button can be used to confirm a selection in the display.
- The soft keys can be used to control the functions indicated on the display for these keys.

#### 3.4 Functional elements

### 3.4.1 Hydraulic circuit

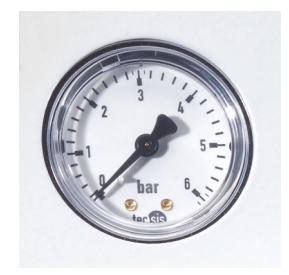

Fig. 5: Pressure gauge

### 3.4.2 Cooling unit

The hydraulic circuit refers to the circuit that the heat transfer liquid flows through.

The circuit essentially consists of the following components:

- Internal expansion bath with heat transfer liquid
- Submersible pump for conveying the heat transfer liquid to the external consuming unit via the pump connections
- Adjustable bypass with pressure gauge for adjusting the pump pressure to the requirements of the external consuming unit.
- Cooling coil in the bath boiler for cooling the heat transfer liquid
- Heater in the bath boiler for heating the heat transfer liquid
  - You will find further information on the technical data for the pump in & Chapter 11.4 "Filling volume and characteristics of the pumps" on page 85.

The cooling unit consists of the following main components:

## Compressor

The compressor is equipped with a motor protection switch which reacts to the temperature and current consumption of the compressor.

Condenser

An air-cooled or water-cooled condenser is used in the cooling unit depending on the device type. The heated air is discharged to the environment in air-cooled condensers. Fresh air is drawn in through the front of the device by means of a fan, heated and then discharged at the back of the device for this purpose. The heat is dissipated via the cooling water circuit in the case of water-cooled condensers.

Evaporator

Heat is dissipated via a tube coil evaporator in the internal bath.

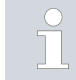

You will find technical data on the cooling unit in 🗞 Chapter 11.2 "Cooling output" on page 84.

## 3.4.3 Interfaces

A general overview of the standard interfaces and the optional interface modules of the device can be found in the following sections.

- The equipment connected to the low-voltage inputs and low-voltage outputs must have safe separation from dangerous to touch voltages according to DIN EN 61140 such as by the use of double or reinforced insulation according to DIN EN 60730-1 or DIN 60950-1.
- The installation of these additional interface modules is described in these operating instructions. Further information regarding wiring and the use of these interface modules is provided in the separate operating instructions for the interface modules. The respective operating instructions must be consulted regarding appropriate use.

The devices are equipped with a USB interface (type B) as standard. This interface enables connection to a PC. Software updates are installed on the device via this interface (only for updaters, no process interface).

The devices are equipped with an alarm output as standard equipment. This changeover contact is switched if the device changes to the standby state or if an alarm is triggered. Reverse flow protection can be activated in this way or faults can be registered on a system.

USB interface

Alarm output

### Additional interface modules

Devices can be supplemented with additional interface modules.

- The analog module (catalogue number LRZ 912) has a 6-pin socket with two inputs and two outputs. The inputs and outputs can be configured as a 0 - 20 mA, 4 - 20 mA or 0 - 10 V interfaces independently of one another. A voltage of 20 V applied to the socket supplies power to an external sensor with electronic evaluation unit.
- The RS 232/485 interface module (catalogue number LRZ 913) is available in a 9-pin SUB-D socket design and is galvanically isolated by an optocoupler. The RS 232 interface can be connected directly to the PC using a 1:1 contacted cable. The LAUDA command set makes the interface module compatible with the product lines ECO, Variocool, Proline, Proline Kryomat, PRO, Integral XT and Integral T.
- The contact module (catalogue number LRZ 914) is available in a plug connector design according to NAMUR NE28. This contact module is identical to LRZ 915, but only has two sockets, each with one output and one input. The coupling socket (catalogue number EQD 047) and the coupling connector (catalogue number EQS 048) have a 3-pin design.
- The contact module (catalogue number LRZ 915) is available in a 15pin SUB-D socket design. The module has 3 relay contact outputs (changeover contacts, maximum 30 V/0.2 A) and 3 binary inputs for control via external potential-free contacts.
- Profibus module (catalogue number LRZ 917). Profibus is a bus system used primarily in the chemical industry, which can connect a maximum of 256 devices at a high signal transmission rate.
- Pt100-/LiBus module (catalogue number LRZ 918). An external temperature probe can be connected to the Pt100 interface of the module. The Command remote control can be used with the constant temperature equipment via the LiBus interface. A solenoid valve for cooling water control, reverse flow protection or a Through-flow cooler can, for example be connected in this way.
- LiBus module (catalogue number LRZ 920). The Command remote control can be used with the constant temperature equipment via the LiBus connection. It is also possible to connect additional modules (such as the LRZ 918, but without Pt100 interface). A solenoid valve for cooling water control, reverse flow protection or a flow through cooler can, for example be connected in this way.
- Ethernet USB module (catalogue number LRZ 921). The module provides the customer with the opportunity to monitor and control thermostatic regulation processes that are performed with a LAUDA constant temperature equipment via Ethernet using the LAUDA interface command set.

An additional function of the module is remote maintenance of the LAUDA constant temperature equipment via Ethernet.

Currently, the USB interfaces of the module are not functional.

EtherCAT module (catalogue number LRZ 922) with M8 connection sockets. EtherCAT module (catalogue number LRZ 923) with connection via RJ45 sockets. EtherCAT is an Ethernet-based field bus with master/slave functionality.

Refer to the operating manual accompanying the relevant LAUDA interface module for further information on connecting and using these interfaces.

| 3.5 Equipment                              |                                                                                                    |
|--------------------------------------------|----------------------------------------------------------------------------------------------------|
| More powerful pump                         | A pump with a higher performance level can be installed in all devices.<br>Depending on the pump power, this option reduces the cooling capacity by<br>more than 200 W. The installation height of the device is also increased in<br>the VC 1200 (W) and VC 2000 (W). A more powerful pump can only be<br>installed at the factory.                         |
| Outdoor installation                       | Outdoor installation is possible for the air-cooled devices VC 5000, VC 7000 and VC 10000. The outdoor installation option can only be provided at the factory. The device may only be installed outdoors if it is protected from the effects of the weather (provide a shelter or enclosure).                                                               |
|                                            | <ul> <li>Outdoor installation has been configured. Displayed warning:</li> </ul>                                                                                                    |
|                                            | 349 Device preheating XX min.                                                                                                    |
|                                            | The device shows this warning in the display after it has been switched<br>on. The time remaining for preheating the compressor until it can be<br>started is displayed. The compressor is preheated with its own heater.<br>The other components (pump and heater) are started immediately after<br>the device has been switched from Standby to operation. |
|                                            | <ul> <li>Outdoor installation has not been configured. Displayed warning:<br/>349 Preheat device!</li> </ul>                                                                                                    |
|                                            | The display shows this warning for 10 seconds after the device has been switched on. The device can then be started.                                                                                                    |
|                                            | <ul> <li>The compressor may suffer increased wear or material damage if it is not preheated!</li> </ul>                                                                                                    |
|                                            |                                                                                                    |
| Sound insulation                           | Sound insulation is possible for the devices VC 5000 (W), VC 7000 (W) and VC 10000 (W). Sound insulation can only be provided at the factory.                                                                                                    |
| Insulation of the cooling water hydraulics | The cooling water hydraulics can be insulated in all water-cooled devices. The insulation can be provided at the factory or retrofitted on site by the LAUDA Service.                                                                                                    |

## 3.6 Type plate

## °LAUDA

Made in Germany

| Type:                        | VC 10000             |
|------------------------------|----------------------|
| Part No.:                    | L000670              |
| Serial No.:                  | S200011047           |
| Refrigerant I:               | R-452A (GWP 2140)    |
| Filling charge I:            | 2 kg; 4,3 t CO2-eq   |
| PS high pressure I:          | 28 bar               |
| PS low pressure I:           | 19 bar               |
| Refrigerant II:              |                      |
| Filling charge II:           |                      |
| PS high pressure II:         |                      |
| PS low pressure II:          |                      |
| Voltage:                     | 400 V; 3/N/PE; 50 Hz |
| Power consumption:           | 5,4 kW               |
| Protection class:            | IP 32                |
| Class acc. to DIN 12876-1:   | I / NFL              |
| Contains fluorinated greenho | ouse gases           |

CE R

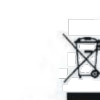

LAUDA DR. R. WOBSER GMBH & CO. KG 97922 Lauda-Königshofen, Laudaplatz 1, Germany

Fig. 6: Type plate (example)

The type plate information is explained in detail in the following table. Certain information is dependent on installed equipment.

| Specification                      | Description                                                                                                    |
|------------------------------------|----------------------------------------------------------------------------------------------------|
| Туре:                              | Device type                                                                                                    |
| Part No.:                          | Catalog number of the device                                                                                           |
| Serial No.:                        | Serial number of the device                                                                                            |
| Refrigerant I:                     | Designation of the refrigerant used in the refrigerating machine, level 1                                              |
| Filling charge I:                  | Filling charge of the refrigerant in the refrigerating machine, level 1                                                |
| PS high pressure I:                | Maximum permitted operating pressure at<br>the refrigerant high-pressure side in the<br>refrigerating machine, level 1 |
| PS low pressure I:                 | Maximum permitted operating pressure at<br>the refrigerant low-pressure side in the<br>refrigerating machine, level 1  |
| Refrigerant II:                    | Designation of the refrigerant used in the refrigerating machine, level 2                                              |
| Filling charge II:                 | Filling charge of the refrigerant in the refrigerating machine, level 2                                                |
| PS high pressure II:               | Maximum permitted operating pressure at<br>the refrigerant high-pressure side in the<br>refrigerating machine, level 2 |
| PS low pressure II:                | Maximum permitted operating pressure at<br>the refrigerant low-pressure side in the<br>refrigerating machine, level 2  |
| Voltage:                           | Device may only be operated with this dis-<br>tribution voltage and frequency                                          |
| Power consumption:                 | Maximum power consumption of the device during operation                                                               |
| Protection class:                  | IP protection level of the device                                                                                      |
| Class according to<br>DIN 12876-1: | German standard for electrical laboratory equipment                                                                    |

## 4 Before starting up

4.1 Installation

Special installation conditions apply to the devices. These installation conditions are specified for the most part in the technical data for the device.

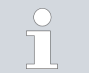

You will find further information on the technical data in Schapter 11.1 "General and type-specific data" on page 82.

Additional installation conditions are described in the following.

- Irritant vapors may develop, depending on the heat transfer liquid and operating mode used. Always ensure that the vapors are adequately extracted.
- Note the electromagnetic compatibility (EMC) requirements of the device.
- Do not cover the ventilation openings.

You will find further information on the EMC requirements in Chapter 1.6 "EMC requirements" on page 9.

## Operation outdoors for outdoor temperatures below 5 °C

A warning which states the preheating time of the compressor or that the compressor should be preheated is shown in the display. The compressor may suffer increased wear or material damage if it is not preheated! You will find further information in  $\$  "Outdoor installation" on page 21.

Personnel:

## Operating personnel

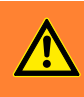

WARNING! Rolling away or overturning of the device due to incorrect handling

## Impact, crushing

- Do not tilt the device.
- Position the device on an even, non-slip surface with a sufficient load carrying capacity.
- Actuate the castor brake when setting up the device.
- Do not place heavy parts on the device.
- 1. Place the devices on a suitable level surface.

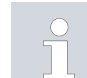

The devices can be moved. To do this, release the locking brakes on the castors by pushing the lever upwards.

2. Lock the castors of the device. Press the lever down with your foot to lock.

## 4.2 Connecting the consumer

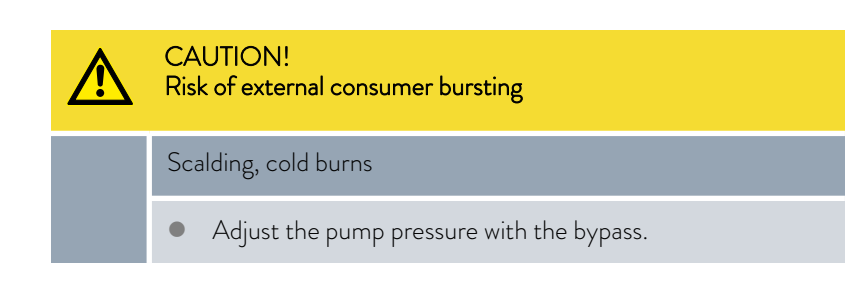

## 4.2.1 Thermostatic hoses and hose clips

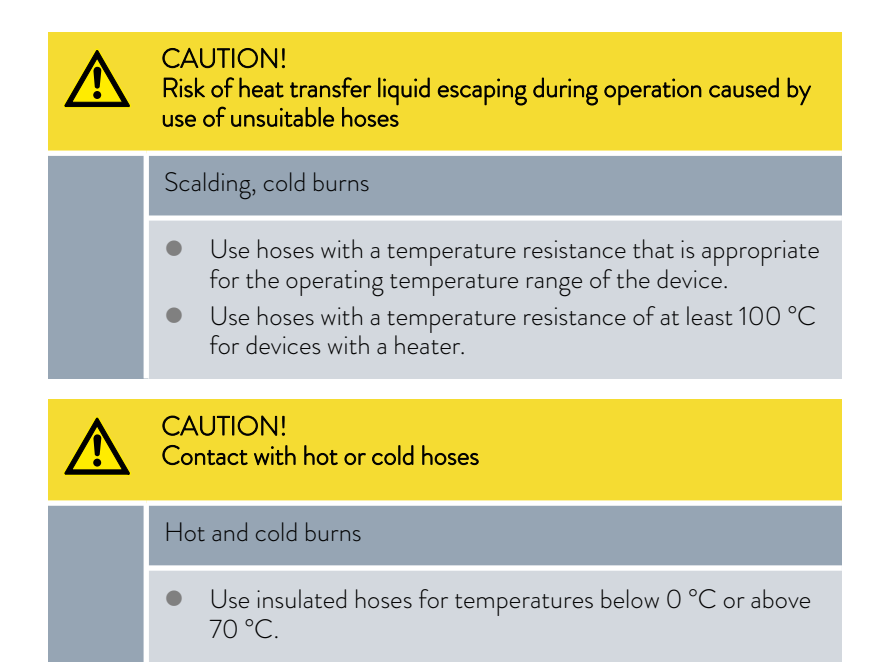

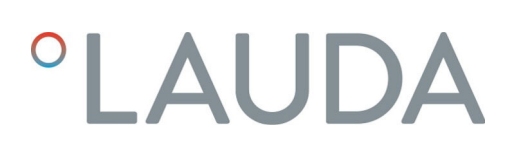

The hoses specified below can be used for all heat transfer liquids that are approved for the devices.

## Table 3: Hoses

| Туре                                | Device<br>Pump connec-<br>tion                        | Accessories required<br>(nipple and screw cap<br>are provided on the<br>device as standard) | Maximum<br>operating<br>pressure | Clear<br>width x<br>outer<br>diameter<br>in mm | Tem-<br>perature<br>range in °C | Catalogue<br>number |
|-------------------------------------|-------------------------------------------------------|---------------------------------------------------------------------------------------------|----------------------------------|------------------------------------------------|---------------------------------|---------------------|
| EPDM hose with fabric reinforcement | VC 1200 to VC<br>5000 (W)<br>G ¾ (15),<br>nipple ¾"   | Hose nozzle with screw<br>cap EOA 004                                                       | 10 bar                           | 19 x 27                                        | -40 - 100                       | RKJ 032             |
| EPDM hose with fabric reinforcement | VC 7000 to VC<br>10000 (W)<br>G 1¼ (20), nipple<br>1" | Hose nozzle with screw<br>cap EOA 003                                                       | 10 bar                           | 25 x 34                                        | -40 - 100                       | RKJ 033             |

## Table 4: Hose clips

| Suitable for hose | Clear width $\varnothing$ in mm | Catalogue number |
|-------------------|---------------------------------|------------------|
| RKJ 112, RKJ 031  | 12 – 22                         | EZS 013          |
| RKJ 032, RKJ 033  | 25 - 40                         | EZS 016          |

## 4.2.2 Connecting an external consuming unit

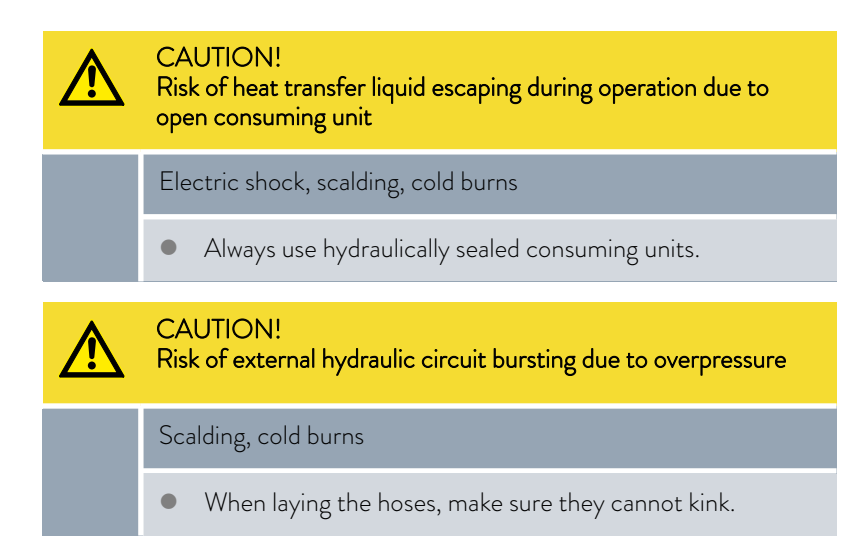

Please note the following:

- To prevent damage to the consuming unit, open the bypass adjusting wheel on the back of the device to the full extent before switching on. Turn the wheel counterclockwise to do this.
- Temperature control hoses: Always use the largest possible diameters and shortest possible hoses in the external circuit.
   If the temperature control hose diameter is too narrow, the insufficient flow rate will cause a drop in temperature between the device and the external consuming unit. In this case, increase or decrease the temperature accordingly.
- Secure the temperature control hoses using hose clips.
- When external consuming units are positioned higher than the device, the external volume may run dry when the pump is switched off and air enters the external fluid circuit, even when the circuits are closed. There is then a danger that the device will overflow.
- If a hose breaks hot liquids may leak out, thus endangering people and materials.

- 4.3 Cooling water
- 4.3.1 Cooling water requirements

This section is relevant for:

Water-cooled devices

| ! | NOTICE!<br>Risk of cooling circuit leaking due to corrosion |
|---|-------------------------------------------------------------|
|   | Device damage                                               |
|   | • Do not use corrosive cooling water.                       |

#### Requirements

Cooling water is subject to specific purity requirements. A suitable procedure must be employed to purify the cooling water in line with the contamination in the water and maintain the water quality. Unsuitable cooling water may cause the condenser and the entire cooling water circuit to become blocked or damaged, or start to leak. The entire cooling circuit and cooling water circuit may sustain extensive consequential damage as a result.

- Free chlorine consisting of disinfectant, for example, and water containing chloride will cause pitting corrosion in the cooling water circuit.
- Distilled, deionized and demineralized water are unsuitable due to their reactivity and will cause corrosion in the cooling water circuit.
- Sea water is unsuitable due to its corrosive properties and will cause corrosion in the cooling water circuit.
- Iron particles and water containing iron will cause corrosion in the cooling water circuit.

- Hard water is unsuitable for cooling due to the high lime content and will lead to calcification of the cooling water circuit.
- Cooling water containing suspended matter is unsuitable.
- Untreated, unpurified water such as river water or cooling tower water is unsuitable due to its microbiological content (bacteria), which can settle inside the cooling water circuit.

Suitable cooling water quality

| Data                                                                                           | Value         | Unit  |
|------------------------------------------------------------------------------------------------|---------------|-------|
| pH value                                                                                       | 7.5 – 9.0     |       |
| Hydrocarbonate [HCO <sub>3</sub> <sup>-</sup> ]                                                | 70 – 300      | mg/L  |
| Chloride                                                                                       | < 50          | mg/L  |
| Sulfate [SO <sub>4</sub> <sup>2-</sup> ]                                                       | < 70          | mg/L  |
| Ratio hydrogen carbonate [HCO <sub>3</sub> <sup>-</sup> ] / sulfate [SO <sub>4</sub> $^{2-}$ ] | >1            |       |
| Total water hardness                                                                           | 4.0 - 8.5     | °dH   |
| Electrical conductivity                                                                        | 30 – 500      | µS/cm |
| Sulfite (SO <sub>3</sub> <sup>2-</sup> )                                                       | <1            | mg/L  |
| Free chlorine gas ( $Cl_2$ )                                                                   | < 0.5         | mg/L  |
| Nitrate (NO <sub>3</sub> <sup>-</sup> )                                                        | <100          | mg/L  |
| Ammonia (NH <sub>3</sub> )                                                                     | Not permitted |       |
| Iron (Fe), dissolved                                                                           | < 0.2         | mg/L  |
| Manganese (Mn), dissolved                                                                      | < 0.05        | mg/L  |
| Aluminum (Al), dissolved                                                                       | < 0.2         | mg/L  |
| Free aggressive carbon dioxide ( $CO_2$ )                                                      | Not permitted |       |
| Hydrogen sulfide ( $H_2S$ )                                                                    | Not permitted |       |
| Algae growth                                                                                   | Not permitted |       |
| Suspended matter                                                                               | Not permitted |       |

## 4.3.2 Connecting the cooling water

| Specification                                  | Value                                                                                                |
|------------------------------------------------|----------------------------------------------------------------------------------------------------|
| Maximum cooling water pressure                 | 10 bar                                                                                               |
| Differential pressure cooling water $\Delta p$ | 1 – 6 bar VC 1200 W and VC 2000 W                                                                    |
|                                                |                                                                                                    |
| Cooling water temperature                      | approx. 15 °C recommended, 10 – 30 °C<br>permitted (in upper range with performance<br>restrictions) |

Note the following:

- Secure the cooling water hoses in place on the device using hose clips.
- Secure the cooling water return hose in the outlet area to prevent the hose from jerking suddenly, even when pressure surges occur.
   Secure the water cooling return hose in the outlet area in such a way that hot cooling water cannot spray out.
- Avoid kinking or crushing the hoses.
- We recommend using a leakage water detector with water shut-off function to prevent leakages from causing damage in the cooling water system.
- Only use cooling water that meets the quality requirements.
- If the condenser leaks, there is a danger that refrigerating machine oil and refrigerant from the device's refrigerant circuit will mix with the cooling water. Observe the legal requirements and provisions of the water supply company applicable at the operation site.

### 4.4 Interfaces

- 4.4.1 Interface potential-free contact
- The contacts may be loaded with a maximum voltage of 30 V direct current (DC) and a maximum current of 0.2 A.

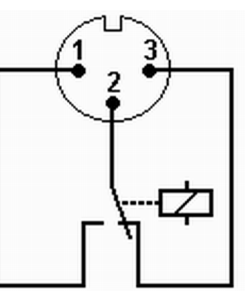

Fig. 7: Flange plug (front) in fault condition

View of the flange plug (front) or into the coupling socket on the soldering side.

## Good condition

- Pin 1 and 2 are closed.
- During trouble-free operation, the alarm output is in good state.

### Fault condition

- Pin 2 and 3 are closed.
- The alarm output is in fault condition:
  - If the device is switched off,
  - after switching on, if a fault (e.g. low level) is already present,
  - during operation, if a fault occurs, and
  - for each event configured in the Alarm Output menu.

Please note the following:

- The equipment connected to the extra-low voltage inputs and outputs must be reliably isolated from voltages dangerous to the touch in accordance with DIN EN 61140. For example, by double or reinforced insulation according to DIN EN 60730-1 or DIN 60950-1.
- Only use protected connection lines. Connect the protective screen with the connector shell. Cover unused connectors with protective caps.

## 4.4.2 Installing modules

Optional interface modules can be installed in the devices. They can be installed in two module bays of different sizes located on the front of the device.

- Right module bay (approx. 51 mm x 27 mm) for RS 232/485 module/ analog module/contacts/profibus module
  - Left module bay (approx. 51 mm x 17 mm) for Pt100/LiBus module

This section is relevant for the following cases, for example:

- You want to use an external temperature probe.
- You want to transfer a signal, such as the actual temperature, from an external consumer to the constant temperature equipment.
- You want to transfer a signal, such as the set temperature, to an external device.
- You want to use the Command remote control.

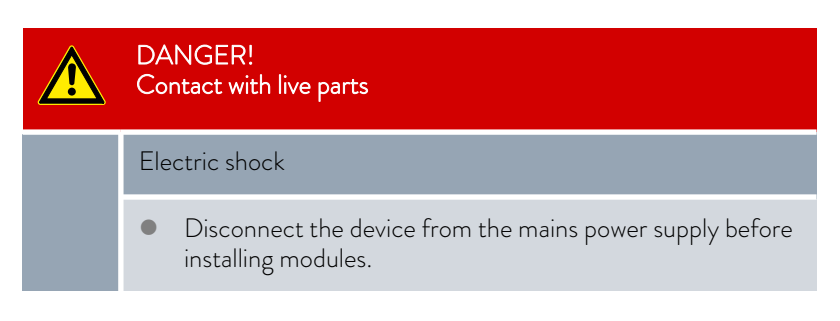

- 1. Touch the grounded bare stainless steel back of the circulation chiller in order to discharge any possible electrostatic charge.
- 2. Remove the module from its packaging.
- **3.** Turn off the constant temperature equipment and pull out the mains plug.
- 4. The module bays are protected with a cover. Loosen the screws for the cover of the corresponding module bay and carefully remove the cover.
- 5. Carefully remove the bus connection cable from the cover.
- 6. Insert the bus connection cable red plug into red socket.

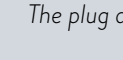

The plug and the socket are reverse polarity protected.

7. Insert the module into the corresponding bay and fasten it with the two cross-head screws.

## 5 Commissioning

## 5.1 Heat transfer liquids

#### Note:

- The heat transfer liquids each cover a recommended temperature range and must be suitable for the temperature range of your application.
- At the lower limit of the temperature range, the heat transfer liquid becomes more viscous and influences temperature stability, pump power and cooling capacity. The formation of vapours and odours increases in the upper range. Therefore, only use all of the temperature range if required. Particularly with Aqua 90 (water), ice forms which can result in destruction of the device.
- Never use contaminated or degenerated heat transfer liquid.
- Observe the safety data sheet of the heat transfer liquid. You can request the safety data sheets of the heat transfer liquid at any time if required.

## Table 5: Approved heat transfer liquids

| LAUDA<br>designation | Chemical des-<br>ignation                 | Temperature<br>range in °C | Viscosity (kin) in<br>mm²/s<br>(at 20 °C) | Viscosity (kin) in<br>mm²/s for<br>temperature | Container size<br>Catalogue number |         |         |
|----------------------|-------------------------------------------|----------------------------|-------------------------------------------|------------------------------------------------|------------------------------------|---------|---------|
|                      |                                           |                            |                                           |                                                | 5 L                                | 10 L    | 20 L    |
| Kryo 30              | Monoethylene<br>glycol / water<br>mixture | -30 - 90                   | 4                                         | 50 at -25 °C                                   | LZB 109                            | LZB 209 | LZB 309 |
| Aqua 90              | decalcified<br>water                      | 5 - 90                     | 1                                         |                                                | LZB 120                            | LZB 220 | LZB 320 |

Note the following for Kryo 30:

The water content is reduced during long operating at higher temperatures and the mixture becomes flammable (flash point 119 °C). Check the mixture ratio using a hydrometer.

### Heat transfer liquid water

- The alkaline earth ions content (hardness) of the water must be between 0.71 mmol/L and 1.42 mmol/L (equivalent to 4.0 and 8.0 °dH). Harder water results in lime deposits in the device.
- The pH value of the water must be between 6.0 and 8.5.
- Distilled, deionised, demineralised (DM) water or seawater must not be used due to their corrosive properties. Ultra-pure water and distillates are suitable as a medium after addition of 0.1 g soda (Na<sub>2</sub>CO<sub>3</sub>, sodium carbonate) per litre of water.
- Any chlorine content in the water must be strictly avoided. Do not add any chlorine to the water. Chlorine is contained, for example, in cleaning agents and disinfectants.
- The water must be free of impurities. Water containing iron is unsuitable due to rust formation and untreated river water is unsuitable due to algae formation.
- The addition of ammonia is not permitted.

## 5.2 Establishing power supply

| Personne | I: Operating personnel                                                                                 |
|----------|----------------------------------------------------------------------------------------------------|
| !        | NOTICE!<br>Use of impermissible mains voltage or mains frequency                                       |
|          | Device damage                                                                                          |
|          | <ul> <li>Compare the rating label with the available mains voltage<br/>and mains frequency.</li> </ul> |
|          |                                                                                                    |

Note the following:

 Only connect the device to sockets with a protective earth conductor (PE).

Note for electric installation on site:

- <u>Single-phase</u> devices
  - Single-phase devices must be fused with a circuit breaker of max. 16 amperes.
  - Exception: Devices with 13 ampere UK plugs.
- Three-phase devices
  - Three-phase devices must be fused according to the power consumption. The value can be found on the type plate. Always select the fuse that is immediately higher. The use of an excessively high fuse is not permitted.

Pump with three-phase motor

Personnel: Specialized personnel

The pump of the device types VC 5000 (W), VC 7000 (W) and VC 10000 (W) is driven by a three-phase motor. The direction of rotation of the power supply must be considered. The direction of rotation of the three-phase connection must be reversed by swapping 2 phases if the pressure gauge shows no pressure build-up!

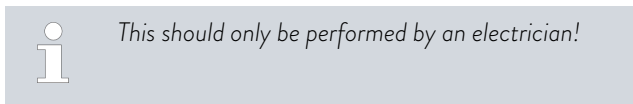

## 5.3 Switching on the device for the first time and filling with liquid

## 5.3.1 Fill mode

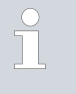

If the filling mode is active, the words "filling mode" appear on a yellow background in the basic window. The device does not heat or does not cool.

The device has a program for convenient filling with heat transfer liquid.

If the fill level of the device is too low, i.e. at level stage 0, the *Fill mode* is started immediately after switching on the device. The fill mode supports the correct filling of the device. The current level stage is displayed under *Start filling* (in the menu *Setup*  $\rightarrow$  *Fill mode*).

An audible signal with long intervals is output from approx. the fourth level stage to warn about any overfilling of the device. If filling continues, the interval of the signal is shortened in the following level stage. You must end the filling at the latest now.

If a continuous tone sounds, the device is overfilled and cannot be started. You must drain some heat transfer liquid from the device to be able to start it again.

To fill an external consumer, press the *Standby* softkey when there is sufficient fill level to start the pump. The heat transfer liquid now pumped into the external consumer can be refilled immediately. If the fill level drops too far, the device automatically goes into the standby state and the pump is switched off. This process is performed until the device and the connected consumer are filled.

The fill mode is completed with *End filling* and the audible notifications are deactivated. The fault messages for low level and high level take effect again.

After ending the filling mode, the device starts the temperature control thermostating, provided the starting state is not set to off. Changing the starting mode can be found in & Chapter 6.12.4 "Specifying the starting mode (Auto start)" on page 54.

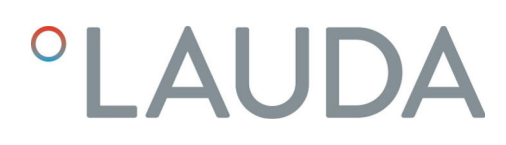

### 5.3.2 Switch on the device and fill it

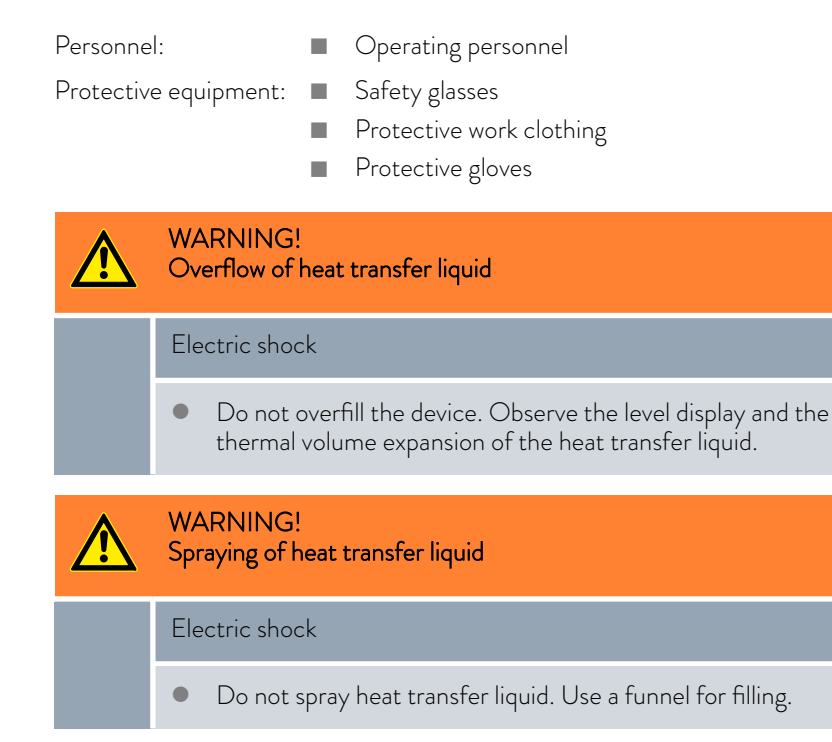

- 1. Close the drain tap. Turn the lever to the left to do this.
- 2. Switch on the device at the mains switch. A signal tone is emitted.

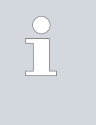

Press the mains switch to Position [1] in the devices VC 3000 (W) and lower.

Turn the mains switch to Position  $\left[1\right]$  in VC 5000 (W) and higher.

• The menu for selecting the language then appears.

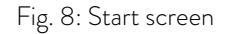

0

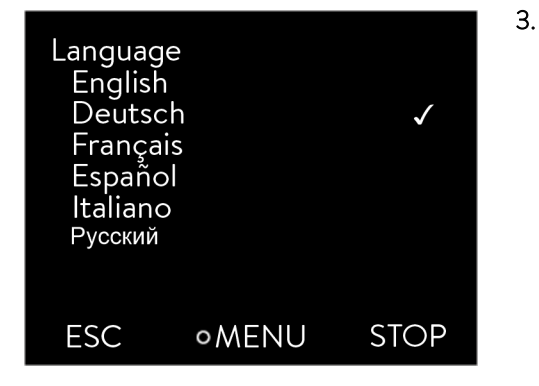

Fig. 9: Selecting the menu language

The window for selecting the menu language is shown on the display. Use the up and down arrow buttons to select the desired [language]. Press the Enter button to confirm your selection.

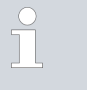

For example, select [Deutsch] to see display entries in German.

You can change the menu language at any time via the menu.  $% \label{eq:constraint}$ 

| Fill mode                    |          |  |
|------------------------------|----------|--|
| Level                        | 0        |  |
| Reset alarm<br>Pump pressure | 0.00 bar |  |
| ESC ∘OK                      |          |  |
| Fig. 10: Fill mode           |          |  |
|                              |          |  |

∭25.0%攀0.0% କ୍ତ **b**5 °C 27.00 Tset Tint DISPLAY ◦ MENU STOP

Fig. 11: Home window

#### 4. The device detects low or empty level of the heat transfer liquid.

- ▶ The device automatically starts the fill mode.
- Pull off the cover of the filler nozzle by lifting it upwards. 5.
- 6. Fill the device with heat transfer liquid. Observe the display and pay attention to the acoustic signals of the device when doing so.

Use a funnel for filling if required.

- The fill mode can be called again at any time via the menu.
- 7. Close the filler nozzle with the cover.
- 8. End the fill mode by selecting and confirming [End filling].

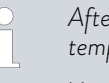

After the fill mode has been ended, the device starts the temperature control unless the starting mode is set to [off].

You will find out how to change the starting mode in Specifying the starting mode (Auto start)" on page 54.

The Home window appears.

9.

You cannot start the device until you end the Fill mode.

## Operation outdoors for outdoor temperatures below 5 °C

A warning which states the preheating time of the compressor or that the compressor should be preheated is shown in the display. The compressor may suffer increased wear or material damage if it is not preheated! You will find further information in 🏷 "Outdoor installation" on page 21.

#### 5.4 Setting the pump pressure

The pump pressure can be set for devices with a bypass via a control valve on the back of the device. The pump pressure can therefore be set individually for pressure-sensitive external consuming units.

Open the bypass adjusting wheel on the back of the device to the full extent before switching the device on. Turn the wheel counterclockwise to do this.

Personnel: Operating personnel CAUTION! Ţ Bursting of external consuming unit due to excess pressure Scalding, frostbite, cuts If using a pressure-sensitive consuming unit (such as a glass reactor), use a pressure relief device. CAUTION! Bursting of the external application due to overpressure Scalding, frostbite, impacts For applications with a maximum permissible working pressure that is less than the maximum pressure of the pump, use a pressure relief device for protection. This pressure relief device must be installed in the outflow to the application. Set the maximum pump pressure as per your application. 1. To increase the pressure in the consuming unit, turn the bypass adjusting wheel clockwise until the maximum permissible pressure for the external consuming unit is reached. Monitor the pressure indication on the front of the device

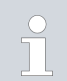

when doing this.

## 6 Operation

## 6.1 General safety instructions

| ⚠ | CAUTION!<br>Risk of external consumer bursting                                                                 |
|---|----------------------------------------------------------------------------------------------------|
|   | Scalding, cold burns                                                                                           |
|   | • Adjust the pump pressure with the bypass.                                                                    |
| • |                                                                                                    |
|   | Overheating beyond maximum operating temperature in the event of a fault                                       |
|   | Burns, scalding                                                                                                |
|   | <ul> <li>In the event of a fault, devices with a heater may reach<br/>temperatures of up to 100 °C.</li> </ul> |

## 6.2 Operating modes

Two operating modes are supported for the devices.

- During operation, the components of the device are operated.
- In the standby operating mode, all components of the device are switched off. Only the display of the device is supplied with power. For example, this operating mode is suitable for making extensive settings.
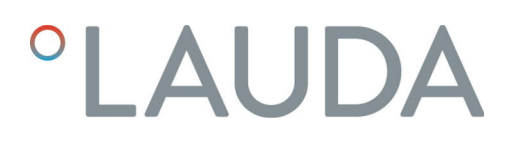

### 6.3 Menu structure overview

Menu structure for Setpoint Value, Setup and Programmer

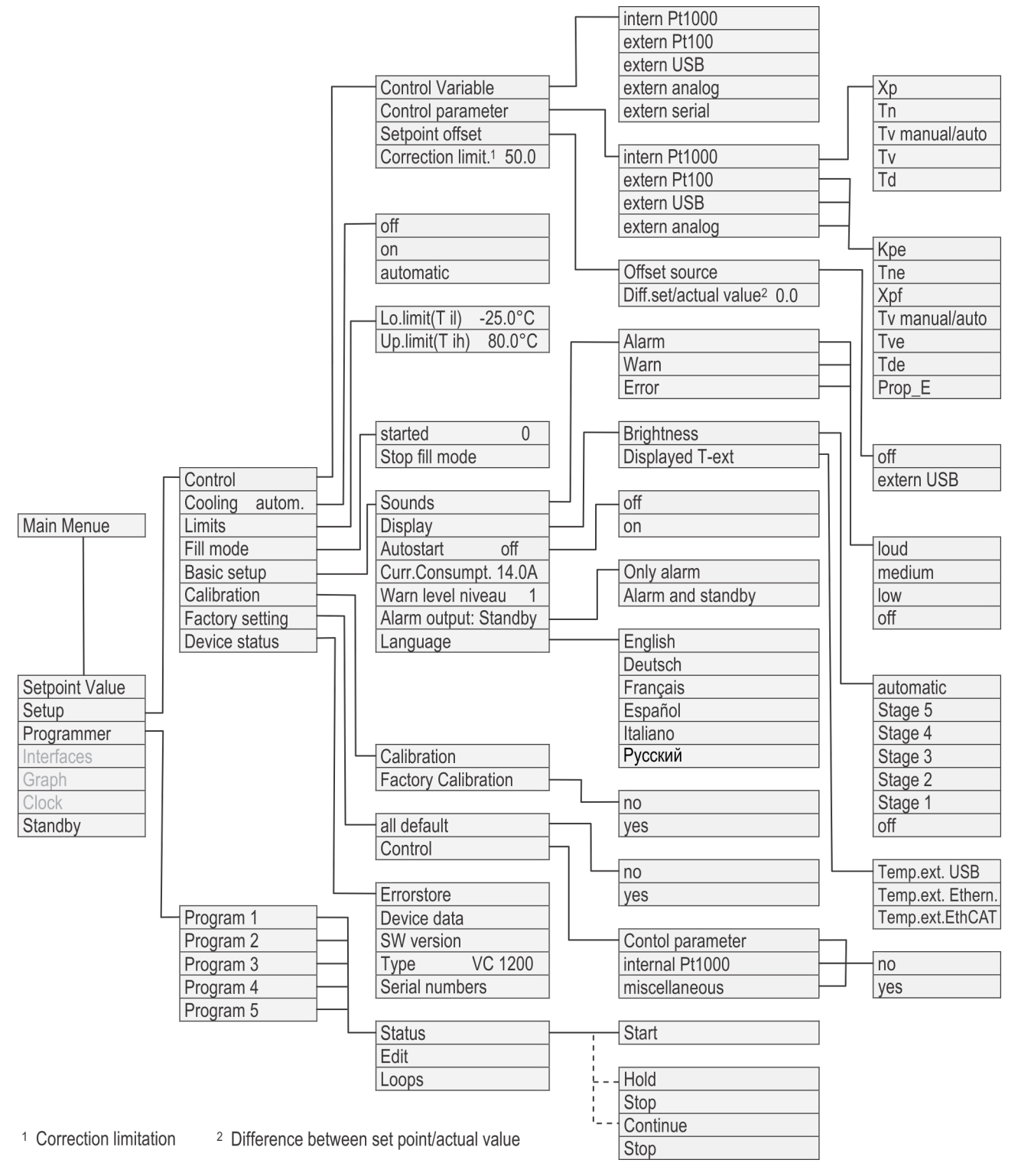

Fig. 12: Menu structure part 1

## Menu structure for Graph, Clock and Standby

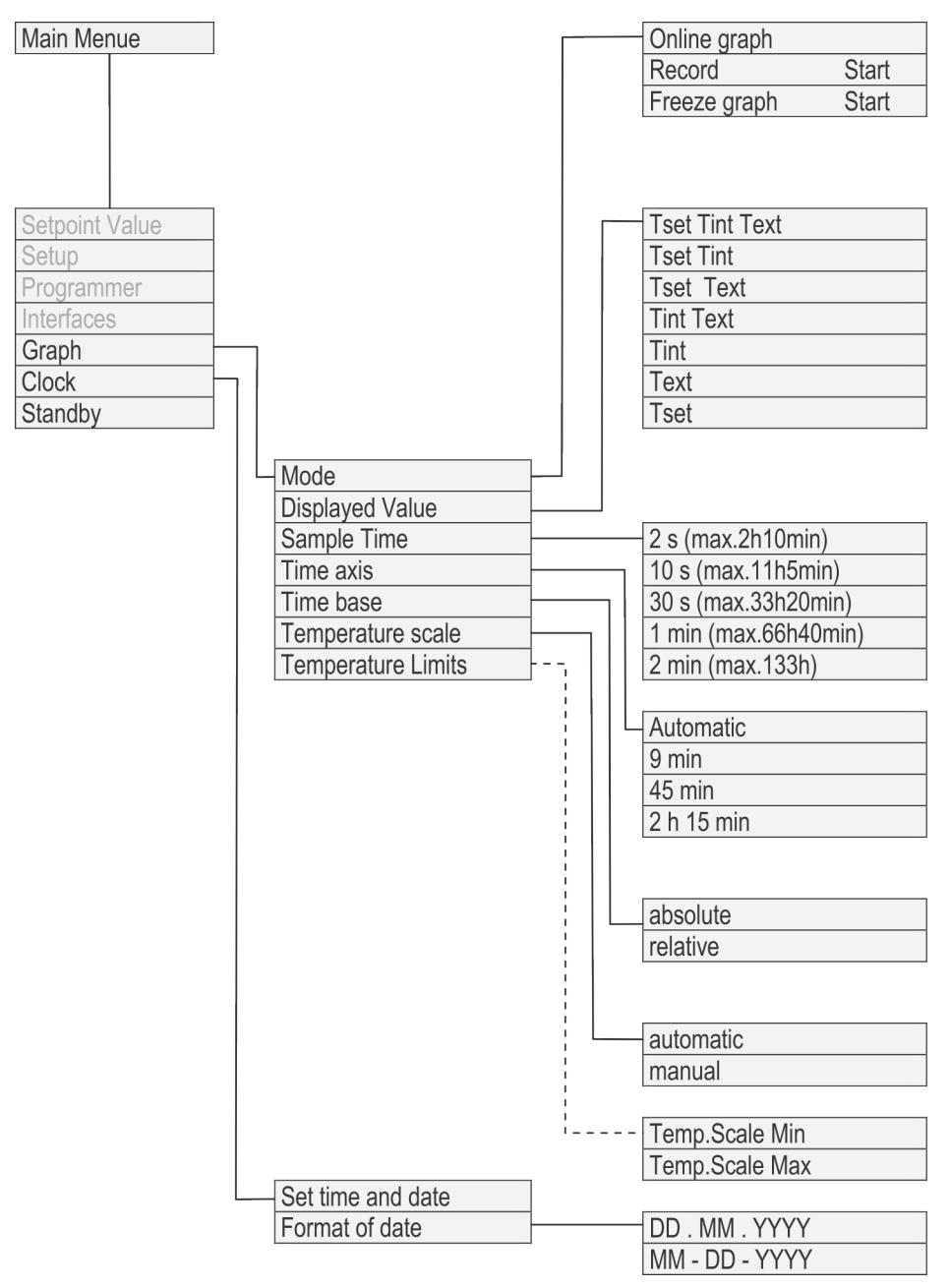

Fig. 13: Menu structure part 2

6.4 Switching on the device

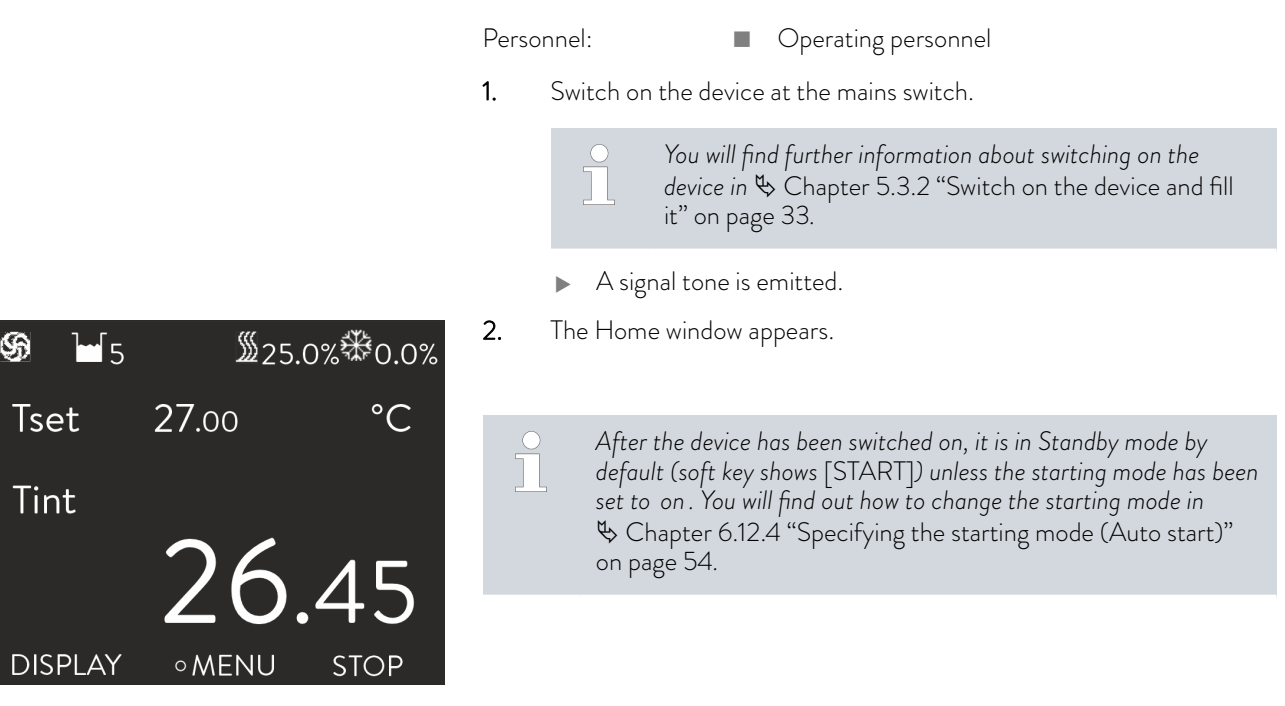

Fig. 14: Home window

## 6.5 The display

## 6.5.1 Home window

The Home window is displayed after the device has been switched on. The appearance of the Home window is changed by pressing the [DISPLAY] softkey.

## During normal operation

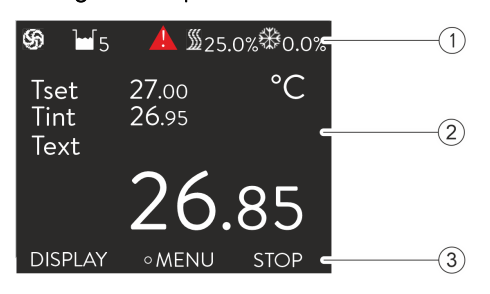

- 1 Overlaid status display
- 2 Display of the temperatures (device regulates to the control variable external  $T_{ext})$
- 3 Soft key bar

Fig. 15: Home window

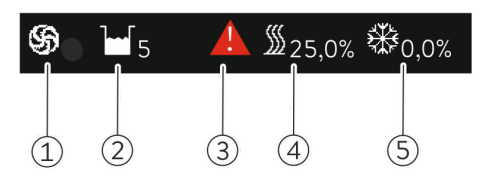

Fig. 16: Status display

| DISPLAY | ∘MĘNU | STOP |
|---------|-------|------|
|         | 2     | 3    |

Fig. 17: Soft key bar

In the Standby mode

## 6.5.2 Menu window

## Navigating to the main menu

- 1 The pump symbol rotates when the pump is running.
- 2 Level indication
- 3 A warning is displayed
- 4 The heater is active and heats with the displayed percentage of total power.
- 5 Cooling is active and cools with the displayed percentage of total cooling capacity.
- 1 Left softkey
- 2 Enter button
- 3 Right softkey

The functions of the soft keys and the function of the Enter button are shown in this bar.

The button assignment [START] is displayed in the soft key bar in Standby mode instead of the button assignment [STOP]

- 1. You can perform the following steps to bring up the main menu:
  - Press the Enter button in the Home window.
  - If you are in a sub-menu, you can return to the Home window by pressing the left arrow button.

## Structure of the main menu

| Main menu |        |          |
|-----------|--------|----------|
| Set tempe | rature | 20.00 °C |
| Setup     |        |          |
| Programm  | ier    |          |
| Modules   |        |          |
| Graph     |        |          |
| Clock     |        |          |
| Standby   |        |          |
| ESC       | ∘ MENU | STOP     |

as follows.

The main menu and the sub-menus consist of menu itemswhich are marked

| Symbol | Description                                                                      |
|--------|----------------------------------------------------------------------------------|
| •      | Indicates that other menu levels (sub-menus) are available.                      |
| 8      | The padlock symbolizes a blocked function. These functions cannot be customized. |

The currently selected entry is marked.

Fig. 18: Main menu

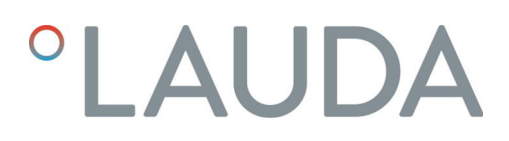

Structure of sub-menus

| Basic setup |            | _                     |
|-------------|------------|-----------------------|
| Sounds      |            |                       |
| Display     |            | $\blacktriangleright$ |
| Autostart   |            | off▶                  |
| Max. currer | nt consump | t. 16.0 A             |
| Level warn  | thresh.    | 1                     |
| Alarm outp  | out        | ▶                     |
| Language    |            | Deutsch               |
| ESC         | ∘ MENU     | STOP                  |

The structure of sub-menus basically corresponds to that of the main menu.

Fig. 19: Sub-menu

| Functionality of the soft key bar | The soft k<br>used to se<br>The [ESC<br>The [STO | ey bar is shown at the bottom of the display. The soft keys can be<br>lect e.g. the following functions:<br>] soft key takes you back to the Home window.<br>P] soft key puts the device into Standby mode.                                                              |
|-----------------------------------|--------------------------------------------------|----------------------------------------------------------------------------------------------------|
| Functionality of the Enter button | The [OK]                                         | input button brings up a sub-menu or an entry window.                                                                                                    |
| Navigation in the menus           | 1. The                                           | e following options are available:<br>Use the up and down arrow buttons to navigate between the<br>menu items.<br>Press the right arrow button to select a sub-menu.<br>Press the left arrow button to return to a previous menu.<br>The selected menu option is marked. |

## 6.5.3 Entry window

Settings in the display are configured via the entry window. Two varieties of entry windows are available.

## Entry window for selecting options

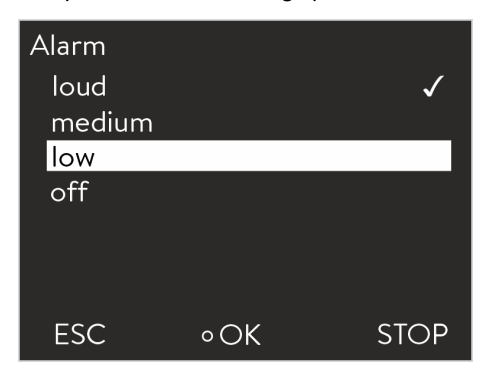

■ The check mark indicates the active function.

- The arrow buttons are used to navigate in the options.
- The selected setting is marked in the process.
- Press the [ESC] soft key to return to the previous display without making any changes.
- Press the [OK] input button to accept the selected setting.

Fig. 20: Selecting options

## Entry window for manual input

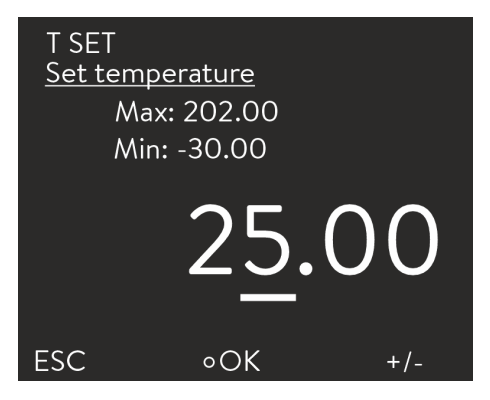

Fig. 21: Entering values

## 6.5.4 Lock and release operating buttons

- The value to be entered is displayed in enlarged font. The cursor flashes under the value.
- You can also select individual numeric characters and change them by pressing the left and right arrow button.
- You can change the value with the up and down arrow buttons. If you keep one of the two arrow keys pressed down longer, the change will be accelerated.
- You can change the sign with the [+/-] soft key if the appropriate equipment is installed on your device.
- Min: and Max: indicate the limits of the entered value.
  - Press the [OK] input button to accept the set value.
- Press the [ESC] soft key to return to the previous display without making any changes.

The operating buttons can be locked in order to protect the device when using a process control system or against unauthorized access.

## Lock operating buttons

Personnel:

Operating personnel

- 1. Change to the main menu.
- 2. Press and hold down the [ENTER] button.
- **3.** Press and hold down the [Down] arrow button within 4 seconds.
- **4.** Hold down both buttons for 4 seconds.
  - In the display the descriptions of the buttons are replaced by [---].

The entry function is now locked.

Ĩ

The display can be switched between basic window and graphic display.

## Release operating buttons

### Personnel:

Operating personnel

- 1. Press and hold down the [ENTER] button.
- 2. Press and hold down the [Up] arrow button within 4 seconds.
- **3.** Hold down both buttons for 4 seconds.
  - In the display the descriptions of the buttons show up again.
     The device can be operated again.

## 6.6 Define temperature limits

You can use the temperature limits to specify the temperature range of your application, i.e. the temperature range in which temperature control can take place.

Personnel:

4.

Operating personnel

- 2. Select the menu item Setup  $\rightarrow$  Temp. limits.
- **3.** Select one of the following options:
  - Select the first entry *Til* to set the lower limit value.
  - Select the second entry *Tih* to set the upper limit value.

Limits Lo. limit(Til) -20.0 °C Hi limit(Tih) 40.0 °C ESC oCHANGE STOP

Fig. 22: Selecting the temperature limit

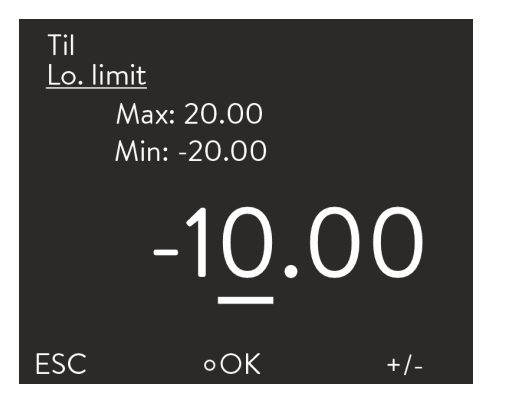

Fig. 23: Defining temperature limits

Customize the value in the following entry window.

## 6.7 Specifying the set point

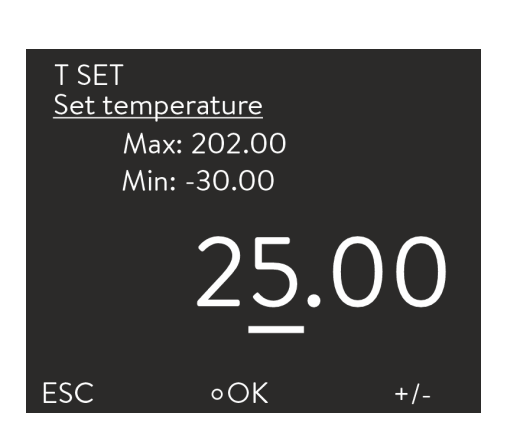

Fig. 24: Specifying the set temperature

## 6.8 Activating and deactivating standby

Personnel:

Personnel:

►

1.

2.

### Operating personnel

- 1. Switch to the main menu.
- 2. Select the menu item *Set temperature* in the main menu.
  - An entry window appears. The cursor blinks under the value. The set temperature can be set to a value within the limits displayed.
- 3. Customize the set temperature accordingly.
- 4. Press the input button to confirm.

Press the [STOP] soft key.

The device is now in Standby mode.

In standby mode, device components such as the pump are switched off. The display remains active.

Operating personnel

Press the [START] soft key to activate the Operation mode.

| <b>֍</b> ⊮5          |       | ₩0.0% |
|----------------------|-------|-------|
| Tset<br>Text<br>Tint | 27.00 | °C    |
|                      | 26    | .45   |
| DISPLAY              | ∘MENU | STOP  |

Fig. 25: Device in operation

## 6.9 SmartCool (cooling)

The cooling unit of the constant temperature equipment is operated in the default [autom.] setting. Depending on the temperature and operating status, the cooling unit is automatically switched on or off. You can also manually switch the cooling unit on or off via the menu.

44/97

| Cooling |     |              |
|---------|-----|--------------|
| off     |     |              |
| on      |     |              |
| autom.  |     | $\checkmark$ |
|         |     |              |
|         |     |              |
|         |     |              |
| FSC     |     | STOP         |
| LSC     | νOK | 310P         |

Fig. 26: Setting the cooling

#### 6.10 External control

#### 6.10.1 Activating the external control

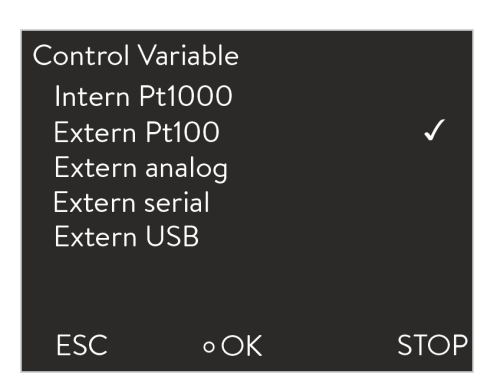

Fig. 27: Activating the external control

#### 6.10.2 Specifying the set point offset

1. Switch to the main menu.

2.

З.

2.

- Select the menu item Setup  $\rightarrow$  Cooling.
- Select one of the following options:
  - With the [autom.] setting, the cooling unit is switched automati-cally. When cooling capacity is required, the cooling unit switches on.
  - With [off], the cooling unit always remains switched off.
  - With [on], the cooling unit is always switched on, even if no cooling capacity is required.
- 4. Press the input button to confirm.

| Perso | onnel:             |             | Operating personnel                                        |
|-------|--------------------|-------------|------------------------------------------------------------|
| 1.    | Select th<br>menu. | e menu item | Control Variable $\rightarrow$ extern Pt100 in the Control |
|       |                    | This option | is only available if a Pt100 module for an                 |

external temperature probe has been connected. A Pt100 temperature sensor must be connected to the module.

Press the input button to confirm.

A value can be applied to the temperature specified by the external temperature probe and then processed as a set point. The bath temperature can therefore be set e.g. to -15 °C below the temperature of a reactor which is measured by the external temperature probe.

Navigating to the settings

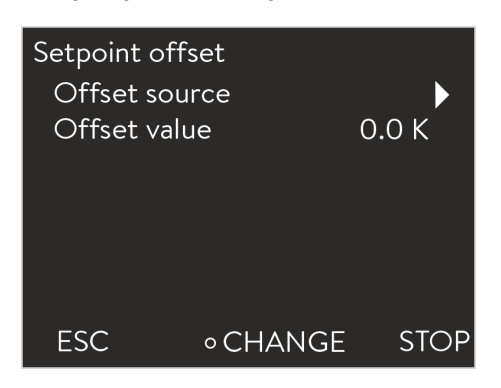

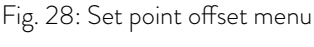

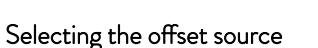

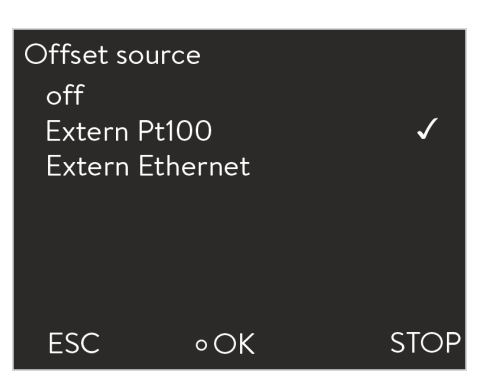

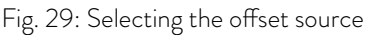

## Specifying the offset

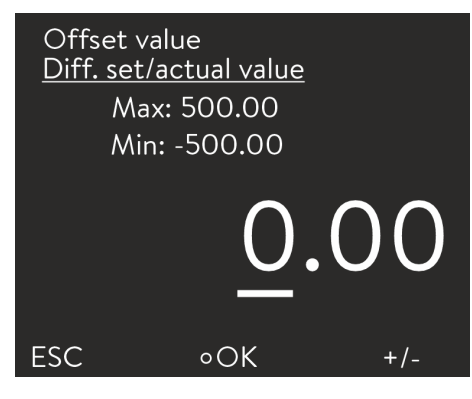

Fig. 30: Specifying the offset value

## 6.11 Control

## Personnel:

## I Operating personnel

- 1. Switch to the main menu.
- 2. Select the Setup  $\rightarrow$  Control  $\rightarrow$  Set point offset menu item.
- **3.** Select one of the following options:
  - Offset source allows you to select the source used to measure the offset.
  - Offset value allows you to enter the value of the offset.

## Personnel:

## Operating personnel

- 1. Select the menu item *Offset source* in the set point offset menu.
- 2. Select one of the following options:
  - You deactivate the set point offset with *off*.
  - You can select the appropriate source with the other menu items. For example, you can specify the set point offset via an external temperature probe with *extern Pt100*.

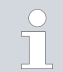

Press the left arrow button to return to the previous display without making any changes.

3. Press the input button to confirm.

## Personnel:

1.

2.

## Operating personnel

- Select the menu item *Offset value* in the set point offset menu.
- An entry window appears.
- Adjust the offset value within the displayed limit values.
- **3.** Press the input button to confirm.

The internal and external control parameters are preset for operation with water as the heat transfer liquid at the factory. It may be necessary to adjust the control parameters on a case-by-case basis, depending on the application. The specific thermal capacity and viscosity of the heat transfer liquid also influence the control action, and the control parameters may need adjusting as a result.

6.11.1 Basics

Explanation of terms

| Control<br>value              | - Output value of the controller to compensate for the difference of actual value to setpoint (control deviation).                                                                                                    |
|-------------------------------|----------------------------------------------------------------------------------------------------|
| PID<br>con-<br>troller        | <ul> <li>The PID controller operates very precisely and consists of P, I<br/>and D parts.</li> </ul>                                                                                                    |
| Propor-<br>tional<br>range Xp | - The proportional range Xp specifies the temperature range in which the proportional part (P part) of the controller is $0 - 100$ % of the maximum control value. For example, if the control deviation is 2 K for Xp set to 10 K, the P part is 20 % of the control control deviation. In the case of a control deviation of 10 K and more, the P part is 100 % of the control value. |
| Reset<br>time Tn              | - The reset time is decisive for the integral part (I part) of the control value. It specifies the interval in which an existing control deviation is integrated. The larger Tn is, the slower the control deviation is integrated. Thus, the control is slower. A smaller Tn makes the control more dynamic and finally results in oscillations.                                       |
| _ead<br>time Tv               | - The differential part (D part) of the control value is formed from<br>the lead time Tv. It influences the approach speed of the actual<br>value to the setpoint and counteracts the P and I parts. The<br>larger the lead time Tv is set, the stronger the output signal is<br>damped. As rule of thumb, the following applies: Tv = Tn x 0.75.                                       |

An important prerequisite for acceptable control quality is a well designed hydraulic system. Therefore, an as good as possible connection between the application to be temperature-controlled and the constant temperature equipment must be established. This means:

- Only use approved heat transfer liquids: water or water-glycol mixture.
- Use short tubes with large cross section. This reduces the flow resistance. A lot of heat transfer liquid can circulate in a short time, thus the circulation time is short.
- Use bypass of the device to increase the flow rate of the heat transfer liquid.

The viscosity of the heat transfer liquid changes very quickly with the temperature. The liquids have higher viscosity at low temperatures. Therefore, the control quality is generally worse at low temperatures. For this reason, the controller should be set at the lower end of the temperature range to be covered. If the control is stable at low temperatures, then it is generally also stable at high temperatures. On the other hand, if a system is just still stable at high temperatures, it is highly probable it will be unstable at low temperatures, i.e. it oscillates.

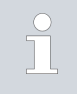

If, for example, the operating temperature range of a system is -20 - 80 °C, then the controller setting should take place at -10 - 20 °C.

### Other precautions

Optimising the hydraulic system

Indications of incorrect settings

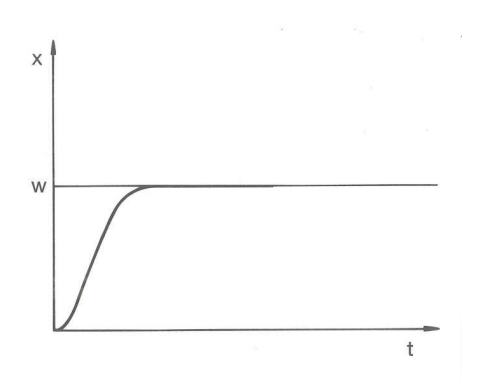

Fig. 31: Optimum setting

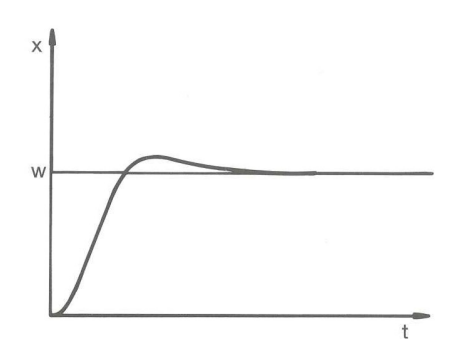

Fig. 32: Control parameter Xp too large

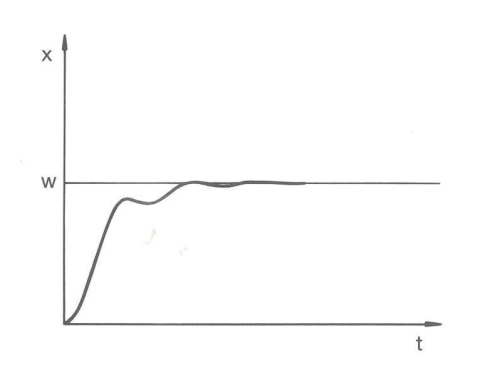

Fig. 33: Control parameter Xp too small

The picture on the left shows optimum setting of the control parameters.

If the Xp parameter is selected too large, the actual value reaches the proportional range early and the P part becomes smaller than 100 % of the control value. The approach to the setpoint slows down. Thus, the simultaneously integrating I part has more time to build up its control value portion. If the setpoint is reached, the I part summed too much results in overshooting beyond the setpoint. If the proportional range Xp is reduced, the P part remains at 100 % for longer. Therefore the actual value approaches the setpoint more quickly and the I part has less time to integrate the control difference. The overshooting is reduced.

If the proportional range selected is too small, the P part on the control value is at 100 % for a very long time. This value then reduces more quickly within the proportional range, i.e. the control value reduces rapidly and the approach of the actual value to the setpoint almost comes to a standstill. Due to the I part not becoming effective until now, the actual value approaches the setpoint slowly.

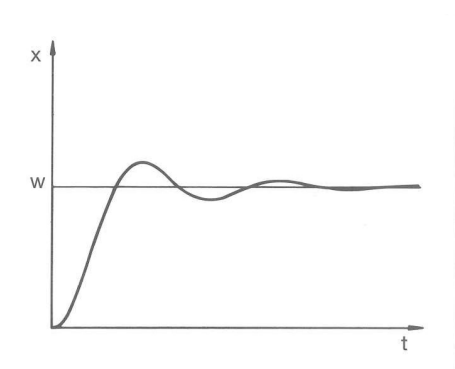

In this case shown, the I part is set too large (parameter Tn too small). The I part integrates the control deviation until this becomes 0. If this integration runs too quickly, the control value, i.e. the output signal of the controller, is too large. This results in (diminishing) oscillations of the actual value around the setpoint. Parameter Tv should be adjusted again using the formula: Tv = Tn x 0.75.

Fig. 34: Control parameters Tn and Tv too small

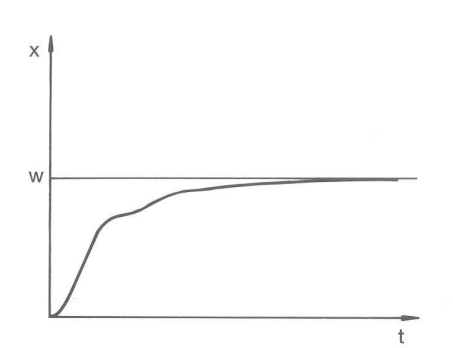

The actual value increases relatively steeply after specification of the setpoint. The proportional range appears to be well-adjusted. The approach to the setpoint becomes significantly slower for diminishing control deviation. The strong reduction of the proportional part (P part) must be compensated for by the integration part (I part). In this case, the I part integrates too slowly. The parameter Tn which specifies the integration interval must be reduced. The lead time (parameter Tv) should also be adjusted using the following formula: Tv = Tn x 0.75.

Fig. 35: Control parameters Tn and Tv too large

## 6.11.2 Opening the control menu

Personnel: Op

- Operating personnel
- 1. Change to the main menu.
- 2. Select the menu item Setup  $\rightarrow$  Control.

## 6.11.3 Overview of internal control parameters

The internal control compares the set temperature with the outflow temperature and calculates the actuating signal, i.e. the measurement used for heating or cooling.

Table 6: The following control parameters can be adapted for internal control:

| Characteristics                                                                                                    | naracteristics Designation |   |
|----------------------------------------------------------------------------------------------------|----------------------------|---|
| Хр                                                                                                    | Proportional range         | К |
| Tn                                                                                                    | Adjustment time            | S |
| Τv                                                                                                    | Hold-back time             | S |
| Td                                                                                                    | Attenuation time           | S |
| <ul> <li>If Tv manual/auto is set to auto, Tv and Td cannot be modified. In</li> <li>this case, they are derived with fixed factors of Tn.</li> </ul> |                            |   |
| • The temperature limits Tih and Til also have an effect on the control.                                                                              |                            |   |

## 6.11.4 Adapting internal control parameters

| Intern Pt10 | 000     |      |         |
|-------------|---------|------|---------|
| Хр          |         | 1    | 10.0    |
| Tn          |         |      | 30      |
| Tv manua    | al/auto |      | auto    |
| T∨          |         | 24(a | uto) 🔂  |
| Td          |         | 4(a  | iuto) 🖻 |
|             |         |      |         |
| ESC         | ∘ CHA   | NGE  | STOP    |

Fig. 36: Internal control parameter menu

## Personnel:

- Operating personnel
- Select the menu item Control parameter → intern Pt1000 in the Control menu.
- 2. Select one of the following options:
  - You can select one of the listed control parameters.
  - Tv manual/auto allows you to specify whether the control parameters Tv and Td are set manually or automatically. If the automatic setting is active, the two control parameters are displayed with a padlock and cannot be selected. In this case, they are derived with fixed factors from Tn.

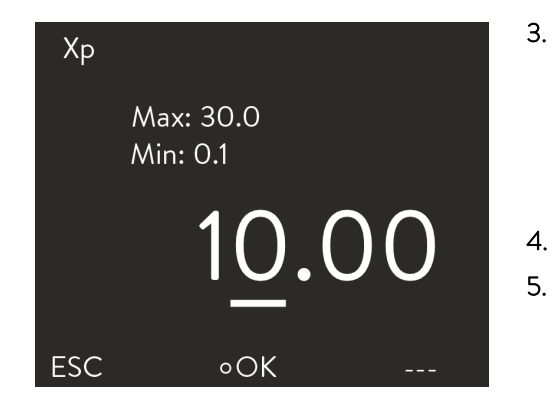

Fig. 37: Specifying internal control parameters

## 6.11.5 Overview of external control parameters

Press the input button to confirm.

- Selection of the menu item Tv manual/auto activates manual or automatic adjustment of the parameters depending on the previous setting. An entry window is displayed if the other menu items are selected. The respective value can be adjusted within the displayed limits.
- Change the value accordingly.
- Press the input button to confirm.

- External control consists of a master controller (external controller) and a slave controller (internal controller). The temperature of the consumer to be temperature controlled is also required. In general this is determined with an external "Pt100 sensor".
- The master controller compares the set temperature with the external temperature (consumer temperature) and, from these temperatures, calculates the set temperature (set\_internal) for the slave controller (internal controller).
- The slave controller compares the set temperature (set\_internal) with the outflow temperature and calculates the actuating signal, i.e. the measurement used for heating or cooling.

Table 7: The following control parameters can be adapted on the master controller (external controller):

| Characteristics | Designation          | Unit |
|-----------------|----------------------|------|
| Кре             | Amplification factor | -    |
| Tne             | Adjustment time      | S    |
| Tve             | Hold-back time       | S    |
| Tde             | Attenuation time     | S    |
| Prop_E          | Proportional range   | К    |

Table 8: The following control parameters can be adapted on the slave controller (internal controller):

| Characteristics | Designation        | Unit |  |  |
|-----------------|--------------------|------|--|--|
| Xpf             | Proportional range | К    |  |  |
|                 |                    |      |  |  |

If Tv manual/auto is set to auto, Tv and Tde cannot be modified. In this case, they are derived with fixed factors of Tne.

The temperature limits Tih and Til also have an effect on the control.

### Correction limitation

If a temperature jump is specified via set temperature  $T_{set}$ , the control may set an outflow temperature which is considerably higher (e.g. 50 K, possible problem with enamel reactors) than the temperature  $T_{ext}$  required in the external application. Therefore, there is a correction limitation that specifies the maximum permitted deviation between the temperature at the outflow  $T_{int}$  and the temperature in the external consumer  $T_{ext}$ .

- 1. Press the [Enter key] to open the menu.
- 2. Select the menu items  $\rightarrow$  Setup  $\rightarrow$  Control  $\rightarrow$  Correction limit.
  - ▶ An entry window opens for the numerical value.
- 3. Enter the value.
- 4. Confirm the new value with the [Enter key].
  - ▶ The new value has been accepted.

### 6.11.6 Adjusting external control parameters

### Personnel:

- Operating personnel
- Select the menu item Control Parameter → extern Pt100 in the Control menu.
- 2. Select one of the following options:
  - You can select any of the listed control parameters.
  - With Tv manual/auto, you can define whether the control parameters Tve, Tde and Prop\_E are set manually or automatically. If the automatic setting is active, both control parameters are displayed with a lock symbol and cannot be selected. In this case, Tve and Tde are derived with fixed factors from Tne.
- 3. Confirm with the ENTER button.
  - Selection of the menu item Tv manual/auto activates manual or automatic control depending on the previous setting. An input window is displayed when the other menu items are selected.
- 4. Adjust the value accordingly.
- 5. Confirm with the ENTER button.

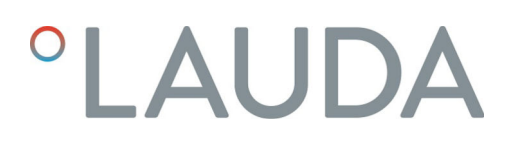

- 6.12 Basic settings
- 6.12.1 Calling the basic settings
- Basic setup Sounds Display Autostart off Max. current consumpt. 16.0 A Level warn thresh. 1 Alarm output Language Deutsch ESC • MENU STOP
- 1. Switch to the main menu.

ings are signaled as a continuous tone.

Switch to the main menu.

Press the input button to confirm.

Personnel:

adjust.

Select a volume.

Variocool

2. Select the Setup  $\rightarrow$  Basic setupmenu item.

The basic settings are described in the following chapters.

Fig. 38: Basic settings menu

## 6.12.2 Adjusting the volume of the signal tones

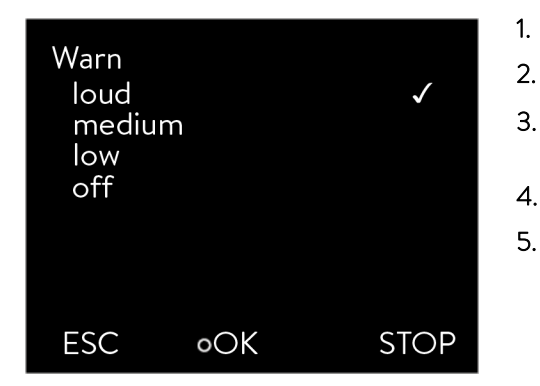

Fig. 39: Adjusting volume

## 6.12.3 Adjusting the display brightness

The devices are fitted with a sensor that automatically adapts the display brightness to the ambient brightness.

The devices indicate alarms and faults with a two-tone acoustic signal. Warn-

Operating personnel

Select one of the options depending on which sound you wish to

Select the Setup  $\rightarrow$  Basic setup  $\rightarrow$  Sounds menu item.

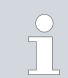

Manual adjustment of the brightness of the display is not absolutely necessary with the "automatic" setting.

| Brightne<br>auton<br>Stage<br>Stage<br>Stage<br>Stage<br>Stage | ess<br>n.<br>5<br>4<br>3<br>2<br>1 |      |
|----------------------------------------------------------------|------------------------------------|------|
| ESC                                                            | ٥OK                                | STOP |

Fig. 40: Adjusting brightness

Personnel:

Operating personnel

- 1. Switch to the main menu.
- 2. Select the Settings  $\rightarrow$  Basic setting  $\rightarrow$  Display  $\rightarrow$  Brightness menu item.
- 3. The following options are available in the entry window
  - The brightness is adjusted automatically with the default setting automatic.
  - You can set the brightness manually with the Level options. The brightness intensifies from Level 1. The respective brightness immediately becomes visible on the display.
  - You can completely switch off the backlight for the display with off.
- 4. Press the input button to confirm.

## 6.12.4 Specifying the starting mode (Auto start)

The device will not automatically resume operation after a power failure and restoration of the power supply. You can set the device to switch to Standby mode after restoration of the power supply.

| Autostart<br>off<br>on |          | V    |
|------------------------|----------|------|
| ESC                    | ∘ SELECT | STOP |

Fig. 41: Selecting auto start setting

Personnel: Operating personnel

- 1. Switch to the main menu.
- 2. Select the Settings  $\rightarrow$  Basic setting  $\rightarrow$  Auto start menu item.
- 3. Select one of the following options
  - The device switches to Standby mode when the power is restored with *off*.
  - The device continues operation (with the settings before the power failure) after power has been restored with *on*.
- 4. Press the input button to confirm.

## 6.12.5 Limiting the current consumption

If your mains fuse is less than 16 A, the current consumption can be reduced in steps from 16 A to 8 A. This may impair the control accuracy. Establish whether other consuming units or only your device is connected to the fused circuit.

Personnel: Operating personnel

- 1. Switch to the main menu.
- 2. Select the Settings  $\rightarrow$  Basic setting  $\rightarrow$  Current consumption menu item.
- 3. Change the current consumption accordingly.
- 4. Press the input button to confirm.

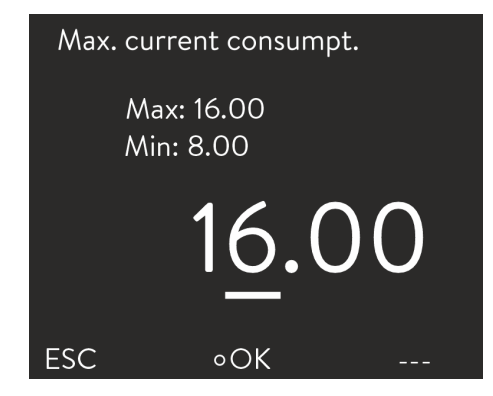

Fig. 42: Specifying current consumption

## 6.12.6 Configuring the alarm level for the fill level

A warning about low level of the device is usually output on the device starting from the second level stage. However, the alarm level before low level can be configured within a specific range.

Personnel: Operating personnel

- 1. Switch to the main menu.
- 2. Select the Setup  $\rightarrow$  Basic setup  $\rightarrow$  Level warn stage menu item.
- **3.** You can select from four stages 0 to 3 for the warning before low level. With 3, a warning about low level is output from the third level stage. With 0, no warning at all is output. In this case, the device is switched off and an alarm displayed when low level is reached.
- 4. Press the input button to confirm.

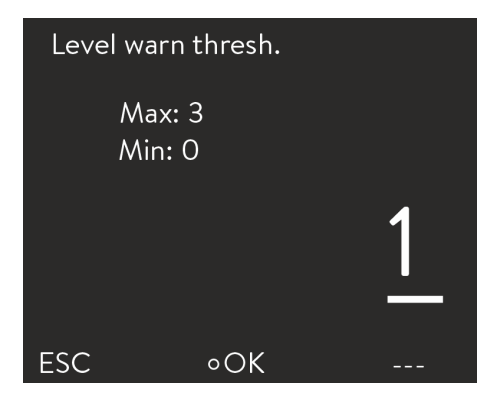

Fig. 43: Specifying the Alarm level

Variocool

## 6.12.7 Setting the alarm output

An option is always active in the Alarm output menu. The selected option is marked with a check mark. A fault in the device could be an alarm or an error.

### Table 9: Possible options

| Options             | Description                                                  |
|---------------------|--------------------------------------------------------------|
| Only alarms         | Signal output (e.g. for reverse flow protection, pilot lamp) |
| Alarms and Stand-by | Signal output and device switched to Standby                 |
| Personnel:          | Operating personnel                                          |

- 1. Switch to the main menu.
- 2. Select the Setup  $\rightarrow$  Basic setup  $\rightarrow$  Alarm output menu item.
- **3.** The following options are available:
  - With Only alarms, a signal is only output at the alarm output in the event of device alarms.
  - With Alarms and standby, a signal is also output in Standby.
- 4. Press the input button to confirm.

Fig. 44: Configuring the alarm output

οOK

 $\checkmark$ 

STOP

Alarm output

ESC

Only alarms

Alarms and standby

## 6.12.8 Selecting the menu language

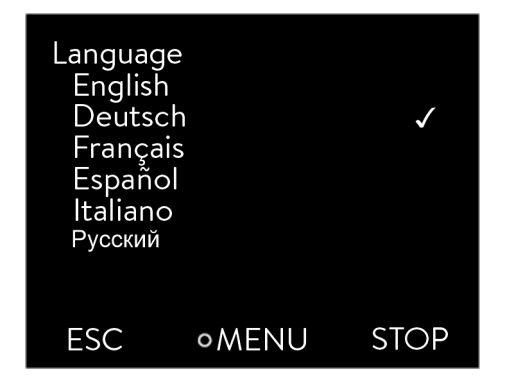

Fig. 45: Selecting the menu language

The menu languages English, German, French, Spanish, and Italian are available for the device display.

Personnel: Operating personnel

- 1. Switch to the main menu.
- 2. Select the Setup  $\rightarrow$  Basic setup  $\rightarrow$  Language menu item.
- **3.** Select one of the available languages.
- 4. Press the input button to confirm.

#### 6.13 Entering the offset of the internal actual temperature (calibration)

The factory calibration is overwritten during the adjustment. A reference thermometer with the desired degree of accuracy is required. In other respects, the factory calibration should not be changed.

If a temperature deviation is discovered when checking the constant temperature equipment with a calibrated reference thermometer, the deviation can be corrected.

The sensor of the reference thermometer must be installed in the inlet of the device in accordance with the specifications on the calibration certificate.

Personnel: Operating personnel

- 1. Switch to the main menu.
- 2. Select the Setup  $\rightarrow$  Calibration  $\rightarrow$  Calibration menu item.
- 3. Change the value accordingly. The value displayed on the reference thermometer must be entered.
- 4. Press the input button to confirm.

Fig. 46: Specifying the offset

οOK

ESC

Temp. of Reference

Max: 28.16

Min: -22.16

25.16

#### 6.14 Restoring the factory calibration (internal temperature probe)

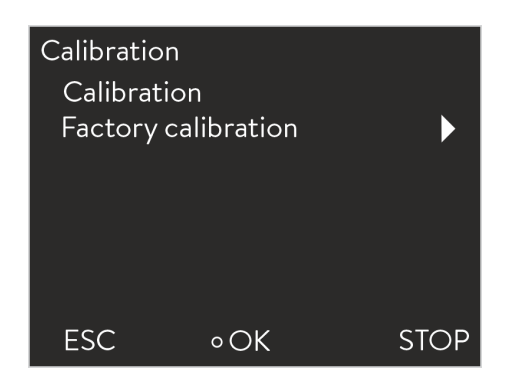

Fig. 47: Factory calibration

An offset specified for the internal temperature measurement can be reset.

Personnel: Operating personnel

1. Switch to the main menu.

| Factory c | alibration |      |
|-----------|------------|------|
| No        |            |      |
| Yes       |            |      |
|           |            |      |
|           |            |      |
|           |            |      |
|           |            |      |
| ESC       | ٥OK        | STOP |

Fig. 48: Restoring the factory calibration

#### 6.15 Restore factory setting

Navigating to the factory setting

- 2. Select the Setup  $\rightarrow$  Calibration  $\rightarrow$  Factory Calibration menu item.
- 3. Select one of the following options:
  - You return to the previous display without making any changes with no.
  - The factory calibration is restored with yes.

| Ρ  | ersonnel:     | <ul> <li>Operating personnel</li> </ul> |
|----|---------------|-----------------------------------------|
| 1. | Switch to the | e main menu.                            |
| 2  | Soloot the So | tup - Factory setting monulitom         |

Select the Setup  $\rightarrow$  Factory setting menu item.

## Personnel:

3.

#### Select the *Control* menu item. 1.

This takes you to a list which enables you to reset the parameters ► individually.

Operating personnel

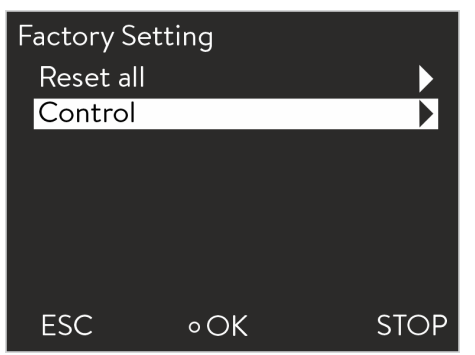

## Fig. 49: Selecting the mode

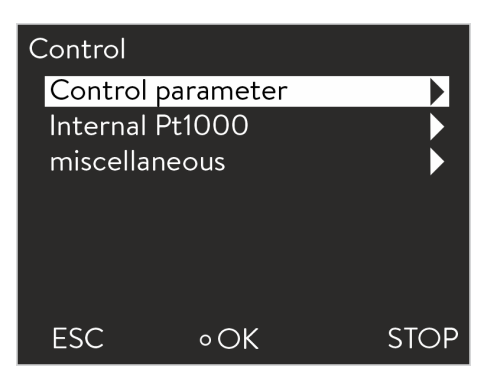

Fig. 50: Resetting the control parameters

- 2. Select the relevant menu item in the parameter list.
  - You can reset the internal and external control parameters with Control parameters.
  - You can reset the settings for the internal sensor with internal Pt1000.
  - You can reset the set point and maximum current consumption with miscellaneous. The control is also set to internal control.
  - Select one of the following options in the entry window:
    - You return to the previous display without making any changes with no.
    - Selecting yes resets the selected parameter if you confirm this with the Enter button.

## Restoring individual settings

Restoring all settings

## Reset all No Yes ESC οOK STOP

Personnel:

#### Operating personnel

- 1. Select the all default menu item.
- 2. Select one of the following options:
  - You return to the previous display without making any changes with no.
  - The factory settings are restored with yes if you confirm this with the Enter button.

Fig. 51: Reset query

## Device status

#### 6.16.1 Viewing the device status

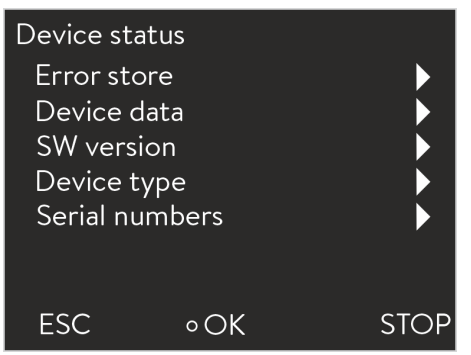

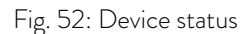

#### 6.16.2 Reading the Error store

The devices are provided with an Error store for error analysis. Up to 140 warning, error and alarm messages can be stored here.

Select the *Error store* menu item in the Device status menu. 1.

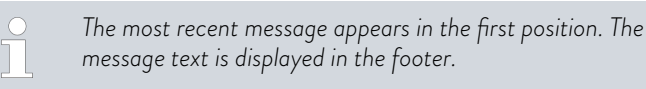

Personnel: Operating personnel 1. Switch to the main menu. 2. Select the Setup  $\rightarrow$  Device status menu item. You are in the Device status menu. ►

3.

- The following options are available:
  - Read out error memory
- View device data
- View software version
- View device type
- Retrieving serial numbers

## 6.16

| No.       | Source            | Code            | Туре           | Date    | Time  |
|-----------|-------------------|-----------------|----------------|---------|-------|
| 5         | Contro            | ol 29           | Error          | 3/20/20 | 10:32 |
| 4         | Safety            | 3               | Alarm          | 3/20/20 | 10:32 |
| 3         | Contro            | ol 4            | Warn           | 3/20/20 | 9:41  |
| 2         | Safety            | 29              | Error          | 3/19/20 | 17:17 |
| 1         | Contro            | ol 36           | Error          | 3/19/20 | 15:02 |
| Pro<br>Ov | otectio<br>vertem | on sys<br>ipera | stem (<br>ture | 3):     |       |
| E         | SC                |                 | ٥OK            |         | STOP  |

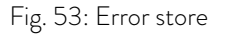

## 6.16.3 Retrieving device data

| Device data |   |           |
|-------------|---|-----------|
| T_int       |   | 22.23 °C  |
| T_ext       |   | -6.33 °C  |
| T_exta      |   | 23.04 °C  |
| T_exts      |   | 22.38 °C  |
| T_extEth    |   | -36.33 °C |
| Tlp         |   | 28.05 °C  |
| T_a         |   | 30.93 °C  |
| ESC         | 0 | STOP      |

Fig. 54: Device data

## 6.16.4 Retrieving the software version

Amongst other things, the respective software versions are needed for service cases.

- 1. Select the SW version menu item in the Device status menu.
  - ▶ The respective software versions are displayed depending on the device type and the connected modules.

## 6.16.5 Displaying device type

The device type is shown directly at the menu item *Type* in the Device status menu.

- You can navigate through the list using the up and down arrow keys. The following information is displayed for each message:
  - The relevant module that triggered the message is displayed under Source.
  - Code is the encoded description of the alarm, warning or error.
  - Type specifies whether it is an alarm, warning or error.

Select the *Device data* menu item in the Device status menu.

Various current parameters are displayed.

Date and Time display the exact time the message was issued.

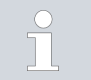

1.

You will find a list of the possible alarms, warnings and errors in  $\$  "Procedure in the event of alarms" on page 73.

## 6.16.6 Displaying serial numbers

Personnel:

Operating personnel

- 1. Select the Serial numbers menu item in the Device status menu.
  - ▶ The serial number of the device is displayed. The serial numbers of connected modules are also displayed if they are available.

## 6.17 Programmer

6.17.1 Program example

The programmer function allows storage of temperature/time programs. The program consists of several temperature/time segments and details about their repetition. Ramps, temperature jumps (time is zero) or temperature-holding phases with identical start and end temperature in the segment are possible. During the start, the current setpoint is stored as the starting value of the first segment.

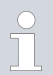

The total number of freely programmable segments per program is 150.

Up to 5 temperature/time programs can be stored.

| Setting    | Description                                                                                                    |
|------------|----------------------------------------------------------------------------------------------------|
| No.        | Segment number of the program                                                                                                    |
| Tend       | End temperature that should be reached                                                                                                    |
| hh         | Time in hours (hh) by which the specified tem-<br>perature should be reached.                                                                 |
| mm         | Time in minutes (mm) by which the specified temperature should be reached.                                                                    |
| Tolerance  | The tolerance defines the level of accuracy with<br>which the end temperature should be reached<br>before the next segment will be processed. |
| S1, S2, S3 | The switching state of a contact module (if avail-<br>able) can be programmed here. Contact modules<br>are available as accessory.            |

The graphic shows an example of reprogramming a setpoint temperature profile.

### Available settings

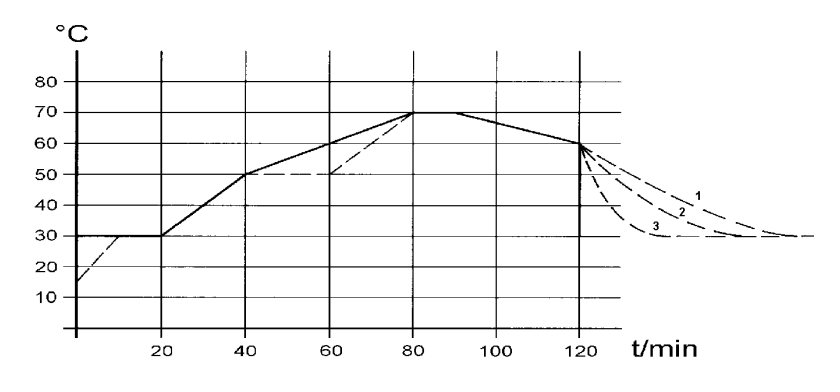

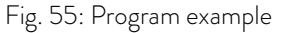

The cool-down time in the graph varies depending on the device type, consumer and so on. In example segment No. 2, 50  $^{\circ}\mathrm{C}$  should be reached within 20 minutes.

The original values in the "Before" table provided below are represented by a solid line, while the edited profile of the "After" table is shown by a dashed line.

| ()    |           |    |    |     |      |     |     |     |
|-------|-----------|----|----|-----|------|-----|-----|-----|
| No.   | Tend      | hh | mm | Tol | Pump | S1  | S2  | S3  |
| Start | 30.0<br>0 |    |    | 0.1 |      | off | off | off |
| 2     | 50.0<br>0 | 0  | 20 | 0.0 |      | off | off | off |
| 3     | 70.0<br>0 | 0  | 40 | 0.0 |      | off | off | off |
| 4     | 70.0<br>0 | 0  | 10 | 0.1 |      | off | off | off |
| 5     | 60.0<br>0 | 0  | 30 | 0.0 |      | off | off | off |
| 6     | 30.0<br>0 | 0  | 0  | 0.0 |      | off | off | off |

Table 10: "Before" table

A new segment with the number 3 was entered in the edited table. The time for the segment with number 4 was also changed. The tolerance for the segment with number 5 was adjusted.

|  | Table | 11: | "After" | tabl | e |
|--|-------|-----|---------|------|---|
|--|-------|-----|---------|------|---|

| (     | , editet) |    |    |     |      |     |     |     |
|-------|-----------|----|----|-----|------|-----|-----|-----|
| No.   | Tend      | hh | mm | Tol | Pump | S1  | S2  | S3  |
| Start | 30.0<br>0 |    |    | 0.1 |      | off | off | off |
| 2     | 50.0<br>0 | 0  | 20 | 0.0 |      | off | off | off |

| ( | , editet) |   |    |     |         |     |     |
|---|-----------|---|----|-----|---------|-----|-----|
| 3 | 50.0<br>0 | 0 | 20 | 0.1 | <br>off | off | off |
| 4 | 70.0<br>0 | 0 | 20 | 0.0 | <br>off | off | off |
| 5 | 70.0<br>0 | 0 | 10 | 0.8 | <br>off | off | off |
| 6 | 60.0<br>0 | 0 | 30 | 0.0 | <br>off | off | off |
| 7 | 30.0<br>0 | 0 | 0  | 0.0 | <br>off | off | off |

The entered tolerance can have a great influence with external bath control. The graph on the side of the edited profile clarifies the possible overrun of the actual temperature in the bath vessel (solid line) for the setpoint value of the programmer (grey background).

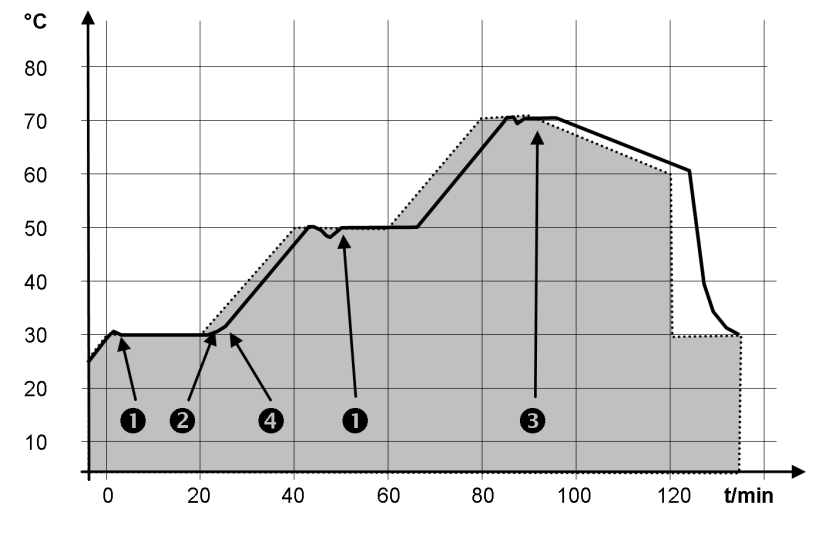

Fig. 56: Program tolerance

Note:

- The tolerance field enables precise adherence to the delay time at a specific temperature. Only once the actual temperature of the tolerance range has been reached (1), will the following segment be processed so that e.g. the ramp of the second segment will not be started until after a delay of 2.
- A tolerance range that has been selected too narrow can also cause undesired delays. The tolerance range should not be too narrow, particularly when external control is used. A larger tolerance was entered in segment 5, so that the desired time of 10 minutes can be adhered to even with transient processes (3).
- Only flat (slow) ramps should be programmed with a tolerance range as needed. Steep ramps that are close to the maximum possible heating or cooling rates of the device may be severely delayed (4) if the tolerance range (here in segment 2) is too narrow.

No time specification is possible in the starting segment (No. 1). The temperature of the first segment is reached as quickly as possible to change to segment 2 after reaching the set tolerance.

Operating personnel

Select the *Programmer* menu item.

Select one of the available programs.

Switch to the main menu.

## 6.17.2 Selecting the program

| Programn | ner |      |
|----------|-----|------|
| Program  | n 1 |      |
| Program  | 1 2 |      |
| Program  | า 3 |      |
| Program  | า 4 |      |
| Program  | า 5 |      |
|          |     |      |
|          |     |      |
| ESC      | ∘OK | STOP |

Fig. 57: Selecting the program

## 6.17.3 Create and edit programs

## Start editing

| No.   | Tend  | hh  | :mm | Tolerance |
|-------|-------|-----|-----|-----------|
| Start | 30.00 |     |     | 0.1       |
| 1     | 50.00 | 0   | 20  | 0.0       |
| 2     | 50.00 | 0   | 20  | 0.0       |
| 3     | 70.00 | 0   | 20  | 0.1       |
| 4     | 60.00 | 0   | 30  | 0.0       |
| 5     | 30.00 | 0   | 0   | 0.0       |
| ESC   |       | ٥NE | W   | DELETE    |

Fig. 58: Editing a program

Personnel:

1.

2.

3.

Please note the following:

 If a segment time > 999:59 h is included, this time must be distributed over several successive segments.

Personnel:

Operating personnel

- 1. Select the *Edit* menu item for the selected program.
- 2. You can now edit the segments.

## Editing segments

Personnel:

Operating personnel

Please note the following:

- No time specification is possible in the starting segment. The temperature of the first segment is reached as quickly as possible, in order to change to segment 2 after reaching the set tolerance.
- If the value "O" is entered in the fields *hh* and *mm*, the set point is applied immediately and the bath temperature ramped up as quickly as possible.
- If a tolerance range which is too small is selected in the Tolerance field, it is possible that the program will not be continued as the required tolerance is never reached.
- The default setting for contact modules is off. The entry "- -" for contact modules stands for no changes to the previous segment, i.e. if "- -" is set in all fields, the contact position of the starting setting or the setting before the program start is maintained.
- 1. The following options are available:
  - You can display additional columns of the program with the right and left arrow buttons.
  - You can navigate in the segments of a program with the up and down arrow buttons.
  - You can edit a selected segment by pressing the Enter button. You can customize the value with the up and down arrow buttons. Individual digits can be selected with the right and left arrow buttons. Press the Enter button to confirm your changes.

Operating personnel

Navigate to the No. column in this segment.

Navigate to the segment under which the new segment should be

Add new segment

| No.   | Tend  | hh   | :mm | Tolerance |
|-------|-------|------|-----|-----------|
| Start | 30.00 |      |     | 0.1       |
| 1     | 50.00 | 0    | 20  | 0.0       |
| 2     | 50.00 | 0    | 20  | 0.0       |
| 3     | 70.00 | 0    | 20  | 0.1       |
| 4     | 60.00 | 0    | 30  | 0.0       |
| 5     | 30.00 | 0    | 0   | 0.0       |
| ESC   |       | ∘NE' | W   | DELETE    |

Fig. 59: Selecting program segments

## Delete segment

## Personnel:

Personnel:

added.

Press the Enter key.

A new segment is created.

1.

2.

3.

Operating personnel

- 1. Navigate to the segment that you want to delete.
- 2. Navigate to the No. column in this segment.

V10

- **3.** Press the *Delete* soft key.
  - ▶ The segment is deleted.

## Editing a program currently running

## Please note the following:

- No segments can be added or deleted in a currently running program.
- In the running program, changes of the existing temperature values and segment durations are possible. The segment is continued as if the change had been effective since the beginning of the segment.
- If the new segment time is shorter than the elapsed segment time, the program jumps to the next segment.

## Personnel:

1.

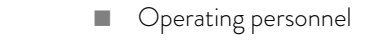

Press the *Prog.x/y* soft key in the soft key bar in the Home window.

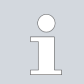

x represents the currently running program; y represents the current program loop.

- 2. The currently running program opens.
- 3. You can now edit the segments of the currently running program.

| No.   | Tend  | hh  | :mm | Tolerance |
|-------|-------|-----|-----|-----------|
| Start | 30.00 |     |     | 0.1       |
| 1     | 50.00 | 0   | 20  | 0.0       |
| 2     | 50.00 | 0   | 20  | 0.0       |
| 3     | 70.00 | 0   | 20  | 0.1       |
| 4     | 60.00 | 0   | 30  | 0.0       |
| 5     | 30.00 | 0   | 0   | 0.0       |
| ESC   |       | •NE | N   | PROG. 1/1 |

Fig. 60: The currently running program

## Completing editing

## Personnel:

- Operating personnel
- 1. When you have completed the program, you can return to the program overview with the left arrow button.

## 6.17.4 Defining program loops

| Programm | ner  |      |
|----------|------|------|
| Status   |      |      |
| Edit     |      |      |
| Loops    |      | 3    |
|          |      |      |
|          |      |      |
|          |      |      |
| FCO      |      | CTOP |
| ESC      | ∘ OK | SIOF |

Fig. 61: Setting program loops

## Personnel:

1.

## Operating personnel

- Select the Loops menu item for the selected program.
  - An entry window appears. The loops can be defined within the displayed limits.

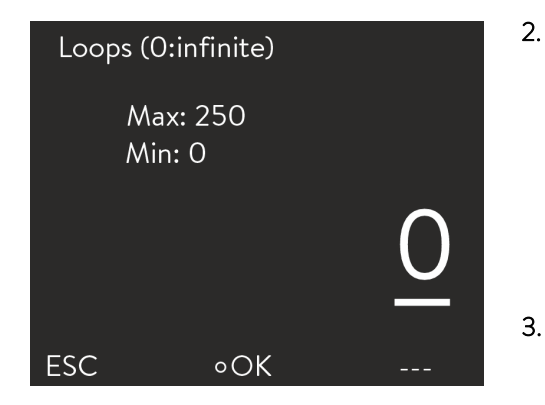

Fig. 62: Setting the number of repetitions

#### 6.17.5 Starting, interrupting and ending a program

| Programm<br>Status<br>Edit<br>Loops | ner | 3    |
|-------------------------------------|-----|------|
| ESC                                 | ٥OK | STOP |

Fig. 63: Programmer menu

| $\hat{}$ | · · · · · · |        | C          | 1          |         |
|----------|-------------|--------|------------|------------|---------|
| ( ucto   | mizo tho    | numbor | ot program | loope ac r | oguurod |
| Cusio    | וווועפ נוופ | nunner |            | 10005 as 1 | euuneu. |
|          |             |        |            |            |         |

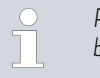

Press the left arrow button to enter two or three digit numbers. Another digit is displayed and can be customized.

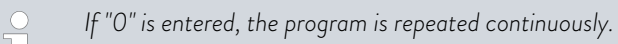

Press the input button to confirm.

| Perso | nnel: Operating personnel                             |
|-------|-------------------------------------------------------|
| 1.    | Select the Status menu item for the selected program. |
| 2.    | The following options are available:                  |
|       |                                                       |

- Select the option *Start* to start the program. Once the program has started, you can press Hold to pause it. A
- paused program can be continued by pressing Continue.
- Select the option Stop to end the program.

## 7 Maintenance

## 7.1 General safety instructions

|           | DANGER!<br>Contact with live or moving parts                                                                                                    |
|-----------|----------------------------------------------------------------------------------------------------|
|           | Electric shock, impacts, cutting, crushing                                                                                                    |
|           | <ul> <li>The device must be disconnected from the mains power supply before any kind of maintenance is performed.</li> <li>Only skilled personnel are permitted to perform repairs.</li> </ul> |
|           | DANGER!<br>Heat transfer liquid drips onto the electronics                                                                                                    |
|           | Short circuit                                                                                                    |
|           | • The device must be disconnected from the mains power supply before any kind of maintenance is performed.                                                                                     |
|           | CAUTION!<br>Contact with hot / cold device parts, accessories and heat<br>transfer liquid                                                                                                    |
|           | Burns, scalding, cold burns                                                                                                    |
|           | • Bring device parts, accessories and heat transfer liquid to room temperature before touching them.                                                                                           |
| Also note | the following:                                                                                                    |

 Before conducting maintenance work, ensure that the device has been decontaminated after coming into contact with hazardous materials.

## 7.2 Maintenance intervals

The maintenance intervals described in the following table must be complied with. The following maintenance work is mandatory before every longer unsupervised operation.

| Interval | Maintenance work                                                         |
|----------|--------------------------------------------------------------------------|
| monthly  | Inspection the drain tap for leaks by visual inspection from the outside |
|          | Inspection of the external hoses for material fatigue and leaks          |
|          | Inspection of the hose clips for correct and secure fit                  |
|          | Inspection of the low level safety function                              |
|          | Cleaning of the condenser (only for air-cooled devices)                  |
|          | Cleaning of the water filter (only for water-cooled devices)             |

| Interval    | Maintenance work                                                                    |
|-------------|-------------------------------------------------------------------------------------|
| quarterly   | Decalcifying of the cooling water circuit (only for water-cooled devices)           |
|             | A shorter interval must be selected, depending on water hardness and operating time |
| half-yearly | Inspection of the heat transfer liquid                                              |

## 7.3 Cleaning the surfaces of the device

| Personne       | l: Operating personnel                                                                        |
|----------------|-----------------------------------------------------------------------------------------------|
|                | WARNING!<br>Risk of cleaning agent entering the device                                        |
|                | Electric shock                                                                                |
|                | • Only use a slightly damp cloth for cleaning.                                                |
| !              | NOTICE!<br>Cleaning agents corrode surface structures                                         |
|                | Damage to the device surfaces                                                                 |
|                | • Do not use cleaning agents containing acetone, ethanol or other solvents for cleaning work. |
| <b>1</b> . Cla | ean as follows:                                                                               |

- Clean the control element using a wet cloth with a drop of washing-up liquid.
- Clean painted sheet metal parts with a cloth and commercial industrial cleaner.

## 7.4 Checking the low-level protection

An alarm signal sounds if the liquid level decreases to the extent that the heater is no longer completely covered with liquid. *Low Level* is shown in the display. The components of the device, cooling unit, heater and pump are switched off via the electronics system.

 $\bigcirc \qquad \text{An alarm must sound as soon as the minimum level is reached.}$ 

The liquid level in the device is shown in the display.

- 1. Switch on the device. Set the set temperature to room temperature.
- 2. Lower the liquid level in the device. Drain heat transfer liquid via the drain tap for this purpose.
  - ▶ The display shows that the heat transfer liquid is sinking.

The device switches off if the liquid level is too low. The message *Low Level* appears in the display.

- 3. Close the drain tap and top up the heat transfer liquid.
  - ▶ The liquid level in the display rises.
- 4. Unlock the display with the Enter button.

▶ The device restarts.

## 7.5 Cleaning the air-cooled condenser

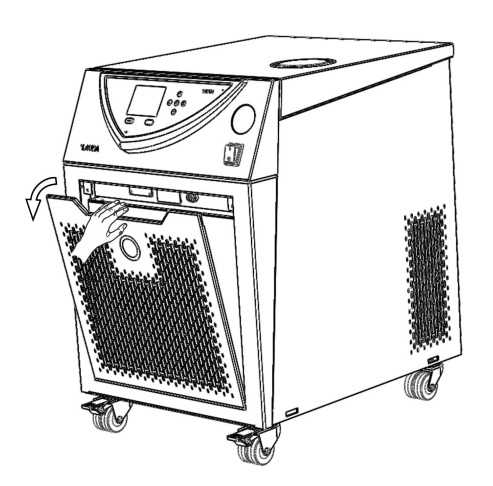

1. Switch off the device.

Personnel:

2. Carefully remove the front panel. Grasp the front panel at the recess, pull it towards you and lift it out of the guide.

Operating personnel

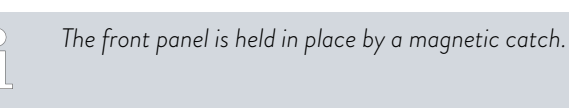

- **3.** Brush off or vacuum the condenser.
- 4. Install the front panel again with care.

Fig. 64: Removing the front panel

## 7.6 Cleaning the water filter

This section is relevant for:

Water-cooled devices

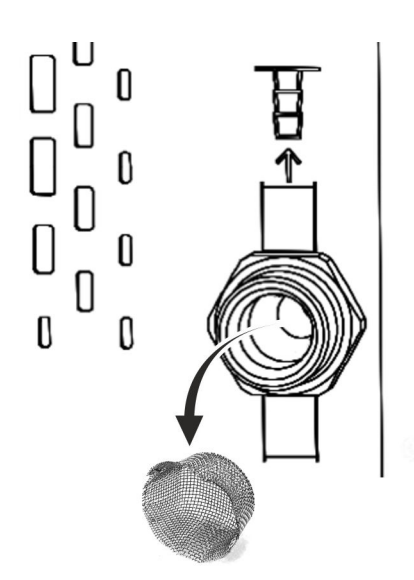

Personnel:

Operating personnel

- 1. Switch off the device at the mains switch.
- 2. Unscrew the cooling water hose from the threaded connection of the water cooling intake.
- 3. Carefully remove the water filter from the intake nozzle.

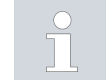

Use tweezers to remove/insert the water filter if necessary.

- 4. Clean the water filter and then re-insert it in the intake nozzle.
- 5. Screw the cooling water hose back on the threaded connection of the water cooling intake.

Fig. 65: Removing the water filter

### 7.7 Descaling the cooling water circuit

This section is relevant for:

Water-cooled devices

A pump or a funnel is used to fill the device with descaler via the water cooling supply hose. The descaler flows back out through the water cooling return hose and into a container with a sufficient volume (at least 10 liters).

Personnel:

Operating personnel

Protective equipment:

- Safety glasses
- Protective gloves
- Protective work clothing
- 1. Switch off the device at the mains switch.
- 2. Dissolve the descaler in a bucket of water.

LAUDA descaler is required for the descaling process (catalog number LZB 126, 5 kg pack). Read the safety information and instructions on the packaging before using the chemicals.

- **3.** Unscrew the cooling water hose from the threaded connection of the water cooling intake.
- 4. Remove and clean the water filter of the device. The water filter is located in the water cooling intake nozzle.

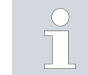

You will find more information on cleaning the water filter in & Chapter 7.6 "Cleaning the water filter" on page 70.

5. Leave the cooling water hose on the outlet on the device. Place the other end of the hose in a large container.

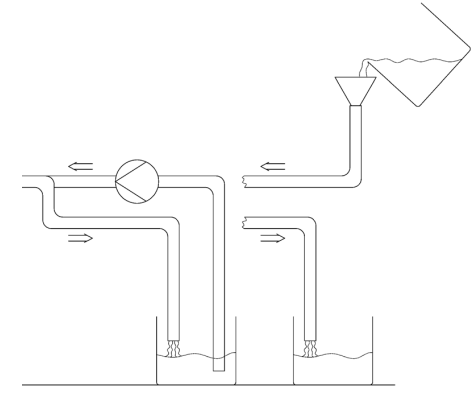

Fig. 66: Descaling

- 6. Switch the device on and set the set point to 10 °C. After the cooling unit has been started, fill the device with LAUDA descaler via the water cooling supply hose. Use a pump or a funnel.
- 7. Continuously top up and pump the descaler. Continue this process until the foaming reaction had subsided. This usually takes approx. 20 to 30 minutes.
- 8. Then drain the condenser.

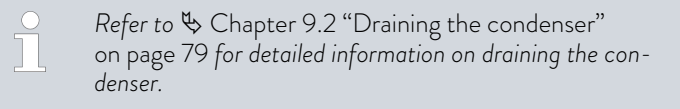

9. Rinse the cooling water circuit of the device thoroughly with clean water.

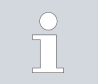

Allow a minimum of 10 liters of water to flow through the system.

10. Reconnect the device to the cooling water supply.

## 7.8 Check the heat transfer liquid

Contaminated or diluted heat transfer liquid must be replaced. Continued use of the heat transfer liquid is only permitted following successful testing. The heat transfer liquid must be tested as outlined in DIN 51529.
# 8 Faults

| 8.1 | Alarms, errors and warnings |  |
|-----|-----------------------------|--|
|-----|-----------------------------|--|

|                                    | Any alarms, error signals and warnings triggered on the device are shown as plain text on the screen.                                                                                                    |
|------------------------------------|----------------------------------------------------------------------------------------------------|
| Procedure in the event of alarms   | Alarms are relevant for safety. The components of the device such as the pump switch off. A two-tone signal is output by the device. Alarms can be cancelled with the ENTER button after rectification of the cause of the fault.                                                                                                    |
|                                    | You can find a list of alarms in $\$ Chapter 8.2 "Alarm codes" on page 73.                                                                                                    |
| Procedure in the event of warnings | Warnings are not relevant for safety. The device continues running. A con-<br>tinuous tone is output for a short time by the device. Warnings are output<br>periodically. Warnings can be cancelled with the ENTER button after rectifi-<br>cation of the cause of the fault.                                                          |
|                                    | A list of warnings can be found in & Chapter 8.5 "Warnings - control<br>system" on page 75 and & Chapter 8.6 "Warnings – safety system"<br>on page 76.                                                                                                    |
| Procedure in the event of errors   | A two-tone signal is output if any error occurs.                                                                                                    |
|                                    | In the case of an error, switch off the device at the mains power switch.<br>If the error occurs again after restarting the device, note the error code<br>and the associated description and contact LAUDA Constant Temperature<br>Equipment service. Contact details can be found in & Chapter 13.4 "Con-<br>tact LAUDA" on page 91. |
|                                    | <ul> <li>Errors are displayed with the appropriate description and an error<br/>code in the form of a consecutive number.</li> </ul>                                                                                                    |

#### 8.2 Alarm codes

| Code | English output  | Description                                        |
|------|-----------------|----------------------------------------------------|
| 02   | Low Level       | Low level detected by float switch                 |
| 03   | Overtemperature | Bath / outlet temperature higher than Tmax         |
| 09   | T ext Pt100     | External Pt100 actual value is not present         |
| 10   | T ext analog    | External analog actual value is not present        |
| 11   | T ext seriell   | External serial actual value is not present        |
| 12   | Input Analog 1  | Analog module: Current input 1, interruption.      |
| 13   | Input Analog 2  | Analog module: Current input 2, interruption.      |
| 14   | T ext serial    | No signal for actual value via the USB interface   |
| 15   | Digital Input   | Fault at the digital input / switch contact        |
| 20   | T ext Ethernet  | No signal for actual value via the Ethernet module |

#### 8.3 Low level alarm

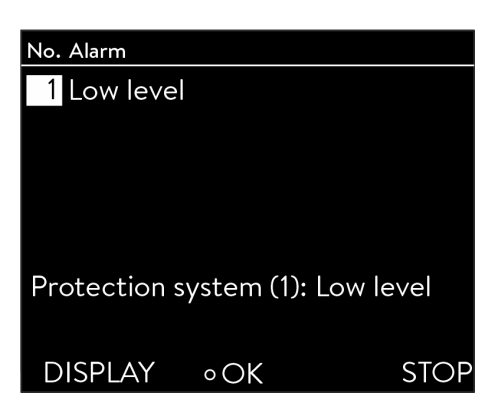

An alarm signal sounds if the liquid level falls below the minimum level.

• Low Level appears in the display. The components of the device, e.g. the pump, are switched off via the electronics system.

Fig. 67: Low Level Alarm

#### Rectifying a fault

Personnel: Operating personnel

- 1. Top up the missing heat transfer liquid.
- 2. Unlock the display with the Enter button.
  - ▶ The device restarts.

#### 8.4 Overtemperature alarm

| No. Alarm           |      |
|---------------------|------|
| 3 Overtemperatur    | e    |
|                     |      |
|                     |      |
|                     |      |
|                     |      |
| Protection system ( | (3): |
| Overtemperature     |      |
| DISPLAY •OK         | STOP |

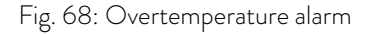

If the temperature exceeds 90 °C, 3 overtemperature alarm is triggered and a two-tone acoustic signal sounds.

The heaters, cooling system and pump are switched off as a result of this alarm.

- **1.** Switch off the device.
- 2. Allow the device to cool down (> 20 minutes).
- **3.** Switch on the device.
- 4. Press the OK key to acknowledge the alarm.

#### 8.5 Warnings - control system

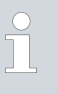

All warnings of the control system start with the prefix 0. The prefix is followed by two additional numbers. These numbers are listed in the following table.

| Code | English output       | Description                                             |
|------|----------------------|---------------------------------------------------------|
| 001  | CAN receive overflow | Overflow during CAN reception                           |
| 002  | Watchdog reset       | Watchdog reset                                          |
| 003  | T_il limit active    | til-limit active                                        |
| 004  | T_ih limit active    | tih-limit active                                        |
| 005  | Corrupt parameter    | Inadmissible internal parameter                         |
| 006  | Corrupt programme    | Inadmissible programmer data                            |
| 007  | Invalid parameter    | Inadmissible parameter in memory                        |
| 008  | CAN system           | Problem during internal data exchange                   |
| 009  | Unknown module       | Unknown module connected                                |
| 010  | SW Control too old   | Software version of control system too old              |
| O11  | SW Safety too old    | Software version of safety system too old               |
| 012  | SW Command too old   | Software version of remote control unit Command too old |
| 013  | SW Cool too old      | Software version of cooling module too old              |
| 014  | SW Analogue too old  | Software version of analogue module too old             |
| 015  | SW Serial too old    | Software version of serial interface (RS 232) too old   |
| 016  | SW Contact old       | Software version of contact module too old              |
| 017  | SW Valve 0 old       | Software version of solenoid valve 0 too old            |
| 018  | SW Valve 1 old       | Software version of solenoid valve 1 too old            |
| 019  | SW Valve 2 old       | Software version of solenoid valve 2 too old            |
| 020  | SW Valve 3 old       | Software version of solenoid valve 3 too old            |
| 021  | SW Valve 4 old       | Software version of solenoid valve 4 too old            |
| 022  | SW Pump 0 old        | Software version of pump 0 too old                      |
| 023  | SW Pump 1 old        | Software version of pump 1 too old                      |
| 024  | SW Pump 2 old        | Software version of pump 2 too old                      |
| 025  | SW Pump 3 old        | Software version of pump 3 too old                      |
| 026  | SW HTC old           | Software version of high temperature cooler too old     |
| 027  | SW Ext. Pt100 old    | Software version of external Pt100 too old              |
| 028  | SW Ethernet old      | Software version of Ethernet too old                    |

| Code | English output         | Description                                                                                |
|------|------------------------|--------------------------------------------------------------------------------------------|
| 029  | SW EtherCAT old        | Software version of EtherCAT too old                                                       |
| 033  | Clock wrong time       | Internal clock defective; battery power supply was/is interrupted (insert new battery)     |
| 034  | Tset: Prog. is running | Setpoint was changed while the programmer is running.                                      |
| 041  | Wrong mains voltage    | Incorrect mains voltage setting                                                            |
| 042  | No VC type             | Device type not configured                                                                 |
| 043  | No VC voltage          | Mains voltage not configured                                                               |
| 050  | Level very low         | Level too low, top-up heat transfer liquid                                                 |
| 051  | Level high             | Level too high (fill level of the heat transfer liquid too high, risk of bath<br>overflow) |
| 055  | CAN buff. overflow     | Buffer overflow for CAN reception                                                          |

#### 8.6 Warnings - safety system

ĺ

All warnings of the safety system start with the prefix 1. The prefix is followed by two additional numbers. These numbers are listed in the following table.

| Code | English output       | Description                                             |
|------|----------------------|---------------------------------------------------------|
| 101  | CAN receive overflow | Overflow during CAN reception                           |
| 102  | Watchdog Reset       | Watchdog reset                                          |
| 103  | Heating not correct  | Heaters have different outputs                          |
| 104  | Heat 1 failed        | Heater 1 defective                                      |
| 105  | Heat 2 failed        | Heater 2 defective                                      |
| 106  | Heat 3 failed        | Heater 3 defective                                      |
| 107  | Invalid Parameter    | Inadmissible parameter in memory                        |
| 108  | CAN system           | Problem during internal data exchange                   |
| 109  | Unknown Modul        | Unknown module connected                                |
| 110  | SW Control too old   | Software version of control system too old              |
| 111  | SW Safety too old    | Software version of safety system too old               |
| 112  | SW Command too old   | Software version of command remote control unit too old |
| 113  | SW Cool too old      | Software version of cooling module too old              |
| 114  | SW Analog too old    | Software version of analogue module too old             |
| 115  | SW Serial too old    | Software version of serial interface (RS 232) too old   |
| 116  | SW Contact too old   | Software version of contact module too old              |
| 117  | SW Valve 0 old       | Software version of solenoid valve O too old            |

| Code | English output     | Description                                         |
|------|--------------------|-----------------------------------------------------|
| 118  | SW Valve 1 old     | Software version of solenoid valve 1 too old        |
| 119  | SW Valve 2 old     | Software version of solenoid valve 2 too old        |
| 120  | SW Valve 3 old     | Software version of solenoid valve 3 too old        |
| 121  | SW Valve 4 old     | Software version of solenoid valve 4 too old        |
| 122  | SW Pump 0 old      | Software version of pump 0 too old                  |
| 123  | SW Pump 1 old      | Software version of pump 1 too old                  |
| 124  | SW Pump 2 old      | Software version of pump 2 too old                  |
| 125  | SW Pump 3 old      | Software version of pump 3 too old                  |
| 126  | SW HTC old         | Software version of high temperature cooler too old |
| 127  | SW Ext. Pt100 old  | Software version of external Pt100 too old          |
| 128  | SW Ethernet old    | Software version of Ethernet too old                |
| 129  | SW EtherCAT old    | Software version of EtherCAT too old                |
| 155  | CAN buff. overflow | Buffer overflow for CAN reception                   |

#### 8.7 Warnings - SmartCool

All warnings of the SmartCool system start with the prefix 3. The prefix is followed by two additional numbers. These numbers are listed in the following table.

| Code | English output            | Description                                             |
|------|---------------------------|---------------------------------------------------------|
| 301  | CAN receive overflow      | Overflow during CAN reception                           |
| 302  | Watchdog reset            | Watchdog reset                                          |
| 303  | Missing SM adaptation     | Adaptation run not performed                            |
| 304  | Pressure switch activated | Pressure switch in schema cooling circuit was triggered |
| 305  | Clean condenser           | Clean the condenser                                     |
| 306  | TO1 out of range (Klixon) | Injection temperature outside value range               |
| 307  | Invalid parameter         | Inadmissible parameter in memory                        |
| 308  | CAN system                | Problem during internal data exchange                   |
| 309  | Unknown module            | Unknown module connected                                |
| 310  | SW Control too old        | Software version of control system too old              |
| 311  | SW Safety too old         | Software version of safety system too old               |
| 312  | SW Command too old        | Software version of command remote control unit too old |
| 313  | SW Cool too old           | Software version of cooling module too old              |
| 314  | SW Analogue too old       | Software version of analogue module too old             |

| Code | English output     | Description                                                                                                    |
|------|--------------------|----------------------------------------------------------------------------------------------------|
| 315  | SW Serial too old  | Software version of serial interface (RS 232) too old                                                                                                    |
| 316  | SW Contact old     | Software version of contact module too old                                                                                                    |
| 317  | SW Valve 0 old     | Software version of solenoid valve 0 too old                                                                                                    |
| 318  | SW Valve 1 old     | Software version of solenoid valve 1 too old                                                                                                    |
| 319  | SW Valve 2 old     | Software version of solenoid valve 2 too old                                                                                                    |
| 320  | SW Valve 3 old     | Software version of solenoid valve 3 too old                                                                                                    |
| 321  | SW Valve 4 old     | Software version of solenoid valve 4 too old                                                                                                    |
| 322  | SW Pump 0 old      | Software version of pump 0 too old                                                                                                    |
| 323  | SW Pump 1 old      | Software version of pump 1 too old                                                                                                    |
| 324  | SW Pump 2 old      | Software version of pump 2 too old                                                                                                    |
| 325  | SW Pump 3 old      | Software version of pump 3 too old                                                                                                    |
| 326  | SW HTC old         | Software version of high temperature cooler too old                                                                                                    |
| 327  | SW Ext. Pt100 old  | Software version of external Pt100 too old                                                                                                    |
| 328  | SW Ethernet old    | Software version of Ethernet module too old                                                                                                    |
| 329  | SW EtherCAT old    | Software version of EtherCAT too old                                                                                                    |
| 341  | sm0 min too small  | Starting value of injection valve too low                                                                                                    |
| 344  | chiller missing    | Refrigerant unit does not run                                                                                                    |
| 345  | Valve not closed   | Valve of the cooling circuit does not close                                                                                                    |
| 347  | Configure EEV0     | Contact LAUDA Service                                                                                                    |
| 348  | Configure EEV1     | Contact LAUDA Service                                                                                                    |
| 349  | Preheat unit       | A warning concerning possible damage to the cooling system is sent when the device is operated below 5 °C. The cooling system must be preheated to prevent damage. This is automatically performed when outside installation is activated. |
| 355  | CAN buff. overflow | Buffer overflow for CAN reception                                                                                                    |

### 9 Decommissioning

9.1 Drain the device

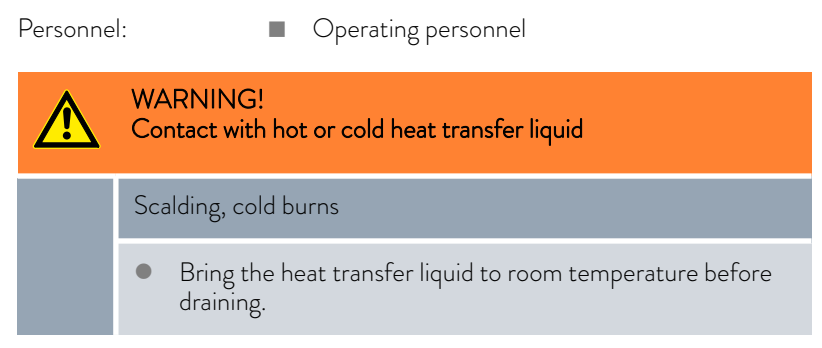

#### Also note the following:

- Observe the regulations for the disposal of used heat transfer liquid.
- **1.** Switch off the device.
- 2. Let the device and the heat transfer liquid cool down or heat up to room temperature.
- **3.** Position a container with appropriate capacity directly under the drain tap.

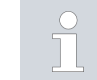

Several draining processes are required for devices with high fill capacity.

4. Open the drain tap. Turn the lever to the right for this.

#### 9.2 Draining the condenser

This section is relevant for:

Water-cooled devices

Personnel:

Operating personnel

- 1. Bring the device to a temperature of approx. 20 °C. Switch the device off.
- 2. Close the cooling water intake.
- **3.** Unscrew the cooling water hose from the threaded connection of the water cooling intake.
- **4.** A water filter is located in the water cooling intake nozzle. Carefully remove the water filter from the intake nozzle.

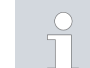

You will find more information on removing the water filter in Schapter 7.6 "Cleaning the water filter" on page 70.

- 5. Clean the water filter of the device. Then re-insert it in the intake nozzle.
- 6. Leave the cooling water hose on the outlet on the device. Place the other end of the hose in a drain or a large container.

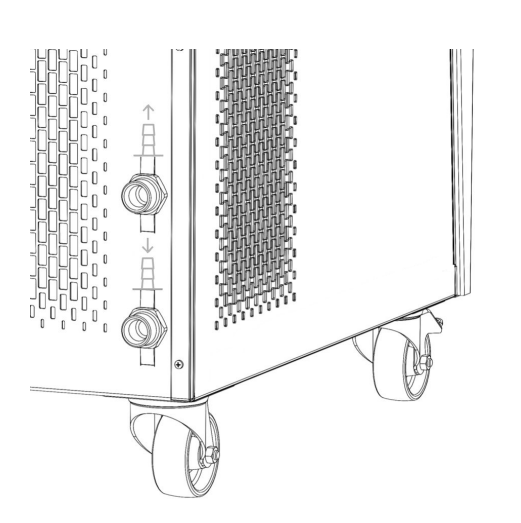

Fig. 69: Cooling water connection socket

- 7. Switch the device on and set the set point on the device to 10  $^\circ\text{C}$ .
- 8. Blow compressed air into the water inlet immediately after starting the compressor. Continue blowing compressed air through the device until all the cooling water has flowed out of the device.
- 9. Switch off the device.

### 10 Disposal

10.1 Disposing of refrigerant

Disposal of refrigerant must proceed according to regulation 2015/2067/EU in combination with regulation 517/2014/EU.

|   | CAUTION!<br>Uncontrolled escape of refrigerant                                                                                                    |
|---|----------------------------------------------------------------------------------------------------|
|   | Impacts, cutting                                                                                                    |
|   | • Only specialized personnel are permitted to perform disposal work.                                                                                          |
| ! | NOTICE!<br>Uncontrolled escape of refrigerant                                                                                                    |
|   | Environment                                                                                                    |
|   | <ul> <li>Never dispose of a cooling circuit that is still pressurized.</li> <li>Only specialized personnel are permitted to perform disposal work.</li> </ul> |
| ĵ | The type and refrigerant charge are printed on the rating label.                                                                                              |

Have repair and disposal carried out only by a refrigeration technician.

#### 10.2 Device disposal

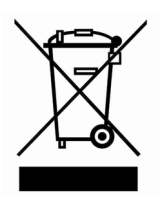

10.3 Disposing of packaging

The following applies for EU member states: The device must be disposed of according to Directive 2012/19/EU (WEEE Waste of Electrical and Electronic Equipment).

The following applies for EU member states: Disposal of the packaging must proceed according to regulation 94/62/EC.

### 11 Technical data

#### 11.1 General and type-specific data

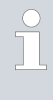

The device sound pressure level is below 70 dB. According to EC Directive 2006/42/EC the sound pressure level of the devices is therefore not specified further.

#### Table 12: General data

| Specification                                                           | Value                                    | Unit |
|-------------------------------------------------------------------------|------------------------------------------|------|
| IP protection level                                                     | IP 32                                    |      |
| Class division for laboratory equipment according to DIN 12 876-1       |                                          |      |
| - Class designation                                                     | - I                                      |      |
| - Identification code                                                   | NFL (suitable for non-flammable liquids) |      |
| Protection class for electrical equipment DIN EN 61<br>140 (VDE 0140-1) | 1                                        |      |
| Display                                                                 | TFT display, 3.5", 320 x 240 pixels      |      |
| Resolution of indication                                                | ±0.01                                    | °C   |
| Setting resolution                                                      | ±0.01                                    | °C   |

#### Installation location

#### Ensure that adequate ventilation is provided

 Minimum free room volume, room volume per kg of refrigerant according to DIN 378-1 (For refrigerant quantity, see type plate or \$ Chapter 11.3 "Refrigerant and filling quantity" on page 84).

#### Table 13: Refrigerant and room volume

| Refrigerant | Room volume per kg of refrigerant |
|-------------|-----------------------------------|
| R-449A      | 2.81 m³/kg                        |
| R-452A      | 2.37 m³/kg                        |

#### Table 14: Type-specific data

| Device     | Working temperature<br>range | Temperature stability <sup>1</sup> | Dimensions (W $\times$ D $\times$ H) | Weight |
|------------|------------------------------|------------------------------------|--------------------------------------|--------|
| Unit       | °C                           | К                                  | mm                                   | kg     |
| VC 1200    | -20 - 80                     | ±0.05                              | 450 x 550 x 650                      | 54     |
| VC 1200 W  | -20 - 80                     | ±0.05                              | 450 x 550 x 650                      | 51     |
| VC 2000    | -20 - 80                     | ±0.05                              | 450 x 550 x 650                      | 57     |
| VC 2000 W  | -20 - 80                     | ±0.05                              | 450 x 550 x 650                      | 54     |
| VC 3000    | -20 - 80                     | ±0.05                              | 550 x 650 x 970                      | 93     |
| VC 3000 W  | -20 - 80                     | ±0.05                              | 550 x 650 x 970                      | 89     |
| VC 5000    | -20 - 80                     | ±0.05                              | 550 x 650 x 970                      | 98     |
| VC 5000 W  | -20 - 80                     | ±0.05                              | 550 x 650 x 970                      | 94     |
| VC 7000    | -20 - 80                     | ±0.1                               | 650 x 670 x 1250                     | 138    |
| VC 7000 W  | -20 - 80                     | ±0.1                               | 650 x 670 x 1250                     | 131    |
| VC 10000   | -20 - 80                     | ±0.1                               | 650 x 670 x 1250                     | 147    |
| VC 10000 W | -20 - 80                     | ±0.1                               | 650 x 670 x 1250                     | 140    |

The housing is 140  $\,$  mm higher on the devices VC 1200 (W) and VC 2000 (W), which have a more powerful pump.

#### Free space around the device

#### Table 15: Air-cooled devices

| Device   | Free space around the device | Exhaust air (air-cooled<br>devices) |
|----------|------------------------------|-------------------------------------|
|          | cm (front/back/right/left)   | m³/h                                |
| VC 1200  | 20/20/20/20                  | 650                                 |
| VC 2000  | 20/20/20/20                  | 650                                 |
| VC 3000  | 50/50/20/20                  | 1300                                |
| VC 5000  | 50/50/20/20                  | 2500                                |
| VC 7000  | 50/50/20/20                  | 4500                                |
| VC 10000 | 50/50/20/20                  | 4500                                |

#### Table 16: Water-cooled devices

| Device    | Free space around the device |  |  |  |  |
|-----------|------------------------------|--|--|--|--|
|           | cm (front/back/right/left)   |  |  |  |  |
| VC 1200 W | 20/20/0/0                    |  |  |  |  |
| VC 2000 W | 20/20/0/0                    |  |  |  |  |
| VC 3000 W | 20/20/0/0                    |  |  |  |  |

| Device     | Free space around the device |
|------------|------------------------------|
| VC 5000 W  | 20/20/0/0                    |
| VC 7000 W  | 20/20/0/0                    |
| VC 10000 W | 20/20/0/0                    |

#### 11.2 Cooling output

Table 17: Device cooling output

| Device       | Cooling output<br>(20°C) | Cooling output<br>(10°C) | Cooling output<br>(0°C) | Cooling output<br>(-10 °C) | Cooling output<br>(-20 °C) |
|--------------|--------------------------|--------------------------|-------------------------|----------------------------|----------------------------|
|              | kW                       | kW                       | kW                      | kW                         | kW                         |
| VC 1200 (W)  | 1.20                     | 1.00                     | 0.70                    | 0.40                       | 0.14                       |
| VC 2000 (W)  | 2.00                     | 1.50                     | 1.06                    | 0.68                       | 0.38                       |
| VC 3000 (W)  | 3.00                     | 2.40                     | 1.68                    | 0.95                       | 0.45                       |
| VC 5000 (W)  | 5.00                     | 3.90                     | 2.75                    | 1.70                       | 0.90                       |
| VC 7000 (W)  | 7.00                     | 5.30                     | 3.70                    | 2.40                       | 1.30                       |
| VC 10000 (W) | 10.00                    | 7.60                     | 5.30                    | 3.50                       | 2.00                       |

The cooling output is measured when the heat transfer liquid reaches a certain temperature. These temperature values are specified in brackets. The ambient temperature for the measurement is 20 °C and ethanol was used as a heat transfer liquid. To measure watercooled devices, the cooling water temperature is 15 °C and the cooling water differential pressure is 3 bar.

#### Cooling water connection socket

All water-cooled Variocool devices are equipped with the following cooling water connection:  $\label{eq:starses}$ 

■ <sup>3</sup>⁄<sub>4</sub>" outer connection thread

#### 11.3 Refrigerant and filling quantity

The device contains fluorinated greenhouse gases.

#### Table 18

|                        | Unit | VC 1200 | VC 2000 | VC 1200 W | VC 2000 W |
|------------------------|------|---------|---------|-----------|-----------|
| Refrigerant            |      | R-449A  | R-449A  | R-449A    | R-449A    |
| Maximum filling weight | kg   | 0.50    | 0.58    | 0.50      | 0.58      |

|                         | Unit | VC 1200 | VC 2000 | VC 1200 W | VC 2000 W |
|-------------------------|------|---------|---------|-----------|-----------|
| GWP <sub>(100a)</sub> * |      | 1397    | 1397    | 1397      | 1397      |
| $CO_2$ equivalent       | t    | 0.70    | 0.81    | 0.70      | 0.81      |

Table 19

|                         | Unit | VC 3000 | VC 5000 | VC 3000 W | VC 5000 W |
|-------------------------|------|---------|---------|-----------|-----------|
| Refrigerant             |      | R-449A  | R-449A  | R-449A    | R-449A    |
| Maximum filling weight  | kg   | 0.95    | 1.10    | 0.95      | 1.10      |
| GWP <sub>(100a)</sub> * |      | 1397    | 1397    | 1397      | 1397      |
| $CO_2$ equivalent       | t    | 1.33    | 1.54    | 1.33      | 1.54      |

Table 20

|                         | Unit | VC 7000 | VC 10000 | VC 7000 W | VC 10000 W |
|-------------------------|------|---------|----------|-----------|------------|
| Refrigerant             |      | R-452A  | R-452A   | R-452A    | R-452A     |
| Maximum filling weight  | kg   | 2.0     | 2.0      | 2.0       | 2.0        |
| GWP <sub>(100a)</sub> * |      | 2140    | 2140     | 2140      | 2140       |
| $CO_2$ equivalent       | t    | 4.28    | 4.28     | 4.28      | 4.28       |

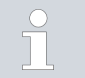

Global Warming Potential (GWP),  $CO_2$  comparison = 1.0 \* Time frame 100 years - according to IPCC IV

#### 11.4 Filling volume and characteristics of the pumps

Table 21

| Device       | Maximum/minimum filling<br>volume | Pump connection           | Drain tap |
|--------------|-----------------------------------|---------------------------|-----------|
|              | L                                 |                           |           |
| VC 1200 (W)  | 15/8                              | G ¾ (15), ¾" hose nozzle  | G 1⁄2"    |
| VC 2000 (W)  | 15/8                              | G ¾ (15), ¾" hose nozzle  | G 1⁄2"    |
| VC 3000 (W)  | 33/20                             | G ¾ (15), ¾" hose nozzle  | G 1⁄2"    |
| VC 5000 (W)  | 33/20                             | G ¾ (15), ¾" hose nozzle  | G 1⁄2"    |
| VC 7000 (W)  | 64/48                             | G 1¼ (20), 1" hose nozzle | G ¾"      |
| VC 10000 (W) | 64/48                             | G 1¼ (20), 1" hose nozzle | G ¾"      |

# Characteristics of the pump with different mains supplies

The pumps characteristics were determined using water as heat transfer liquid.

#### Table 22: Maximum flow pressure and maximum flow rate

| Alternating current | VC 1200 (W)                                                              | VC 2000 (W)                                                              | VC 3000 (W)                            |
|---------------------|--------------------------------------------------------------------------|--------------------------------------------------------------------------|----------------------------------------|
| 230 V; 50 Hz        | 0.9 bar; 28 L/min<br>3.2 bar; 37 L/min<br>4.8 bar; 37 L/min              | 0.9 bar; 28 L/min<br>3.2 bar; 37 L/min<br>4.8 bar; 37 L/min              | 3.2 bar; 37 L/min<br>4.8 bar; 37 L/min |
| 200 V; 50/60 Hz     | 0.9 bar; 28 L/min <sup>1</sup><br>3.2 bar; 37 L/min<br>4.8 bar; 37 L/min | 0.9 bar; 28 L/min <sup>1</sup><br>3.2 bar; 37 L/min<br>4.8 bar; 37 L/min | 3.2 bar; 37 L/min<br>4.8 bar; 37 L/min |
| 208-220 V; 60 Hz    | 0.9 bar; 28 L/min<br>3.2 bar; 37 L/min<br>4.8 bar; 37 L/min              | 0.9 bar; 28 L/min<br>3.2 bar; 37 L/min<br>4.8 bar; 37 L/min              | 3.2 bar; 37 L/min<br>4.8 bar; 37 L/min |

<sup>1</sup> Characteristics at 200 V; 60 Hz: 1.2 bar; 28 L/min

| Three-phase current   | VC 5000 (W)                    | VC 7000 (W)                    | VC 10000 (W)                   |
|-----------------------|--------------------------------|--------------------------------|--------------------------------|
|                       | 3.2 bar; 37 L/min              | 3.2 bar; 37 L/min              | 3.2 bar; 37 L/min              |
| 400 V; 3/N/PE~50 Hz   | 4.8 bar; 37 L/min              | 4.8 bar; 37 L/min              | 4.8 bar; 37 L/min              |
|                       | 5.0 bar; 60 L/min              | 5.0 bar; 60 L/min              | 5.0 bar; 60 L/min              |
| 208-220 V; 3/PE~60 Hz | 3.2 bar; 37 L/min              | 3.2 bar; 37 L/min              | 3.2 bar; 37 L/min              |
|                       | 4.8 bar; 37 L/min              | 4.8 bar; 37 L/min              | 4.8 bar; 37 L/min              |
|                       | 5.0 bar; 60 L/min              | 5.0 bar; 60 L/min              | 5.0 bar; 60 L/min              |
|                       | 3.2 bar; 37 L/min              | 3.2 bar; 37 L/min              | 3.2 bar; 37 L/min              |
| 200 V; 3/PE~50/60 Hz  | 4.8 bar; 37 L/min              | 4.8 bar; 37 L/min              | 4.8 bar; 37 L/min              |
|                       | 5.0 bar; 60 L/min <sup>2</sup> | 5.0 bar; 60 L/min <sup>2</sup> | 5.0 bar; 60 L/min <sup>2</sup> |

 $^2$  Characteristics at 200 V; 3/PE~50 Hz: 4.3 bar; 60 L/min

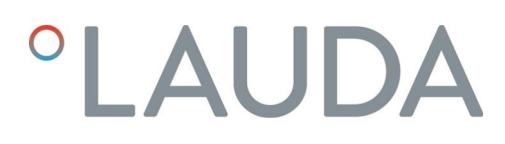

#### Characteristic curves of the pumps

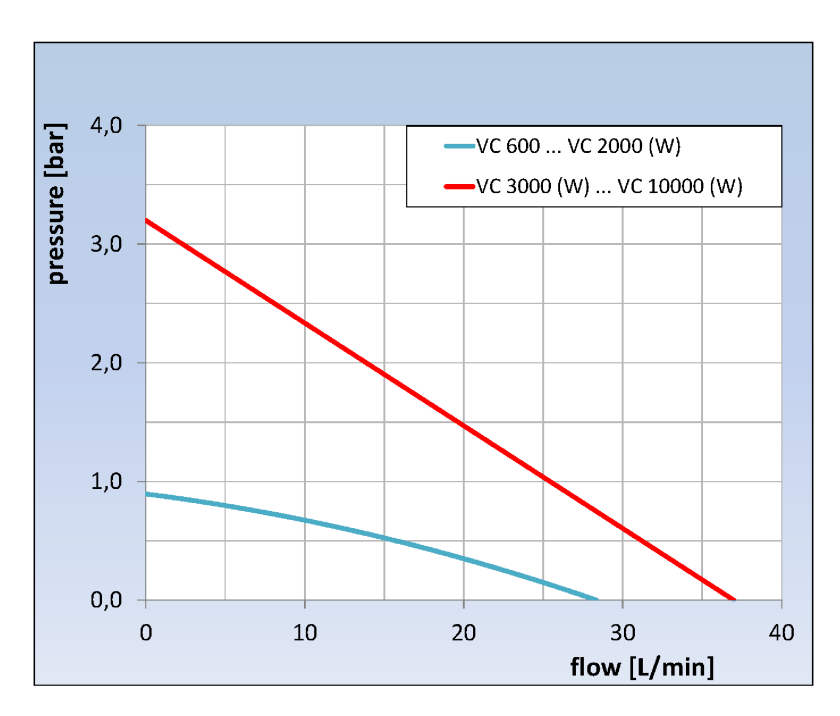

Fig. 70: Characteristic curves of the pumps

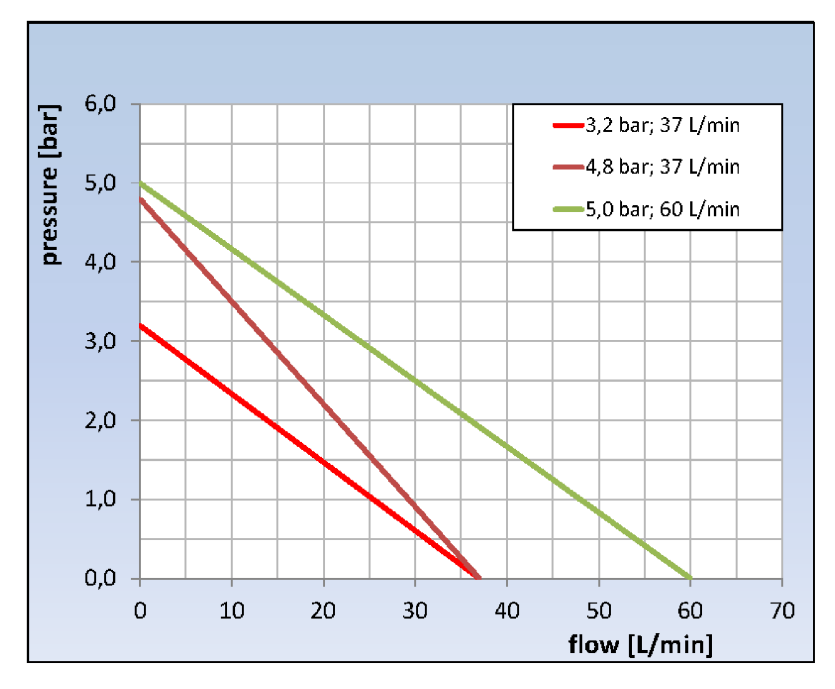

Fig. 71: Characteristic curves of the pumps

#### 11.5 Heater

Table 23: Heating power and power consumption

| Alternating current | VC 1200 (W) | VC 2000 (W) | VC 3000 (W) | Unit |
|---------------------|-------------|-------------|-------------|------|
| 230 V; 50 Hz        |             |             |             |      |
| Heating output      | 2.25        | 2.25        | 1.5         | kW   |
| Power consumption   | 3.3         | 3.3         | 2.6         | kW   |
| 200 V; 50/60 Hz     |             |             |             |      |
| Heating output      | 1.7         | 1.7         | 1.1         | kW   |
| Power consumption   | 2.9         | 2.9         | 2.6         | kW   |
| 208-220 V; 60 Hz    |             |             |             |      |
| Heating output      | 1.8 – 2.1   | 1.8 – 2.1   | 1.2 – 1.35  | kW   |
| Power consumption   | 3.1         | 3.2         | 2.8         | kW   |

#### Table 24: Heating power and power consumption

| Three-phase current   | VC 5000 (W) | VC 7000 (W) | VC 10000 (W) | Unit |
|-----------------------|-------------|-------------|--------------|------|
| 400 V; 3/N/PE~50 Hz   |             |             |              |      |
| Heating output        | 4.5         | 4.5         | 7.5          | kW   |
| Power consumption     | 7.8         | 8.8         | 11.1         | kW   |
| 208-220 V; 3/PE~60 Hz |             |             |              |      |
| Heating output        | 3.65 - 4.1  | 3.65 - 4.1  | 6.1 – 6.9    | kW   |
| Power consumption     | 4.5         | 5.7         | 7.7          | kW   |
| 200 V; 3/PE~50/60 Hz  |             |             |              |      |
| Heating output        | 3.4         | 3.4         | 5.7          | kW   |
| Power consumption     | 4.3         | 5.4         | 7.6          | kW   |

#### 11.6 Potential equipment, voltage-independent

| Product   | Sound insulation | Outdoor installation | Insulation of the cooling water hydraulics |
|-----------|------------------|----------------------|--------------------------------------------|
| VC 5000   | Х                | Х                    |                                            |
| VC 7000   | Х                | Х                    |                                            |
| VC 10000  | Х                | Х                    |                                            |
| VC 1200 W |                  |                      | Х                                          |
| VC 2000 W |                  |                      | Х                                          |
| VC 3000 W |                  |                      | Х                                          |

| Product    | Sound insulation | Outdoor installation | Insulation of the cooling water hydraulics |
|------------|------------------|----------------------|--------------------------------------------|
| VC 5000 W  | Х                |                      | Х                                          |
| VC 7000 W  | Х                |                      | Х                                          |
| VC 10000 W | Х                |                      | Х                                          |

#### 11.7 Mains fuse

| Alternating current | VC 1200 (W) | VC 2000 (W) | VC 3000 (W) |
|---------------------|-------------|-------------|-------------|
| 230 V; 50 Hz        | T16 A       | T16 A       | T16 A       |
| 200 V; 50/60 Hz     | T16 A       | T16 A       | T16 A       |
| 208-220 V; 60 Hz    | T16 A       | T16 A       | T16 A       |

| Three-phase current   | VC 5000 (W) | VC 7000 (W) | VC 10000 (W) |
|-----------------------|-------------|-------------|--------------|
| 400 V; 3/N/PE~50 Hz   | T16 A       | T16 A       | T16 A        |
| 208-220 V; 3/PE~60 Hz | T16 A       | T20 A       | T25 A        |
| 200 V; 3/PE~50/60 Hz  | T16 A       | T20 A       | T25 A        |

### 12 Accessories

The following accessories are available for all Variocool devices.

#### Table 25: Large module bay 51 mm x 27 mm

| Accessories                                                           | Catalogue number |
|-----------------------------------------------------------------------|------------------|
| Analog interface module                                               | LRZ 912          |
| RS 232/485-interface module Advanced                                  | LRZ 926          |
| Contact interface module Advanced with one input and one output       | LRZ 927          |
| Contact interface module Advanced with three inputs and three outputs | LRZ 928          |
| Profibus interface module Advanced                                    | LRZ 929          |

#### Table 26: Small module bay (51 mm x 17 mm)

| Accessories                                                               | Catalogue number |
|---------------------------------------------------------------------------|------------------|
| External Pt100/LiBus module                                               | LRZ 918          |
| Command remote control unit (only functional in combination with LRZ 918) | LRT 927          |

#### Table 27: Connecting plug

| Accessories                                                             | Catalogue number |
|-------------------------------------------------------------------------|------------------|
| External temperature probe with connector and shielded connection cable | ETP 059          |
| 6-pin coupling connector for analogue inputs/outputs                    | EQS 057          |
| 9-pin connecting plug SUB-D                                             | EQM 042          |
| RS 232 cable (length: 2 m) for PC                                       | EKS 037          |
| RS 232 cable (length:5 m) for PC                                        | EKS 057          |
| 3-pin coupling connector for contact input                              | EQS 048          |
| 3-pin coupling socket for contact output                                | EQD 047          |

#### Table 28: Flow control instrument

| Accessories                     | for device              | Catalogue number |
|---------------------------------|-------------------------|------------------|
| Flow control instrument G 3/4"  | VC 1200 (W) – 5000 (W)  | LWZ 118          |
| Flow control instrument G 11/4" | VC 7000 (W) – 10000 (W) | LWZ 119          |

| 13   | General             |                                                                                                    |
|------|---------------------|----------------------------------------------------------------------------------------------------|
| 13.1 | Copyright           |                                                                                                    |
|      |                     | This manual is protected by copyright and only meant for internal use by purchasers.                                                                                                    |
|      |                     | The relinquishment of this manual to third parties, copying in any way<br>whatsoever – even in the form of excerpts – and the utilization and/or<br>conveyance of its content are not allowed, except for internal purposes,<br>without written approval from the manufacturer. |
|      |                     | Violation of this may obligate the violator to the payment of damages. Other claims reserved.                                                                                                    |
|      |                     | We point out that the designations and brand names of the respective companies used in the manual are generally subject to trademark, brand and patent protection.                                                                                                    |
| 13.2 | Technical changes   |                                                                                                    |
|      |                     | The manufacturer reserves the right to make technical modifications to the device.                                                                                                    |
| 13.3 | Warranty conditions |                                                                                                    |
|      |                     | LAUDA grants a standard warranty of one year.                                                                                                    |
| 13.4 | Contact LAUDA       |                                                                                                    |
|      |                     | Contact the LAUDA Service department in the following cases:                                                                                                    |
|      |                     | Troubleshooting                                                                                                    |
|      |                     | Technical questions                                                                                                    |
|      |                     | Ordering accessories and spare parts                                                                                                    |
|      |                     | Please contact our sales department for questions relating to your specific application.                                                                                                    |
|      |                     | Contact information                                                                                                    |
|      |                     | LAUDA Service                                                                                                    |
|      |                     | Phone: +49 (0)9343 503-350                                                                                                    |
|      |                     | Email: <u>service@lauda.de</u>                                                                                                    |

#### 13.5 Declaration of Conformity

## EC DECLARATION OF CONFORMITY

Manufacturer: LAUDA DR. R. WOBSER GMBH & CO. KG Laudaplatz 1, 97922 Lauda-Königshofen Germany

We hereby declare under our sole responsibility that the machines described below

| Product Line: | Variocool                   | Serial number:   | from \$210000001    |
|---------------|-----------------------------|------------------|---------------------|
| Types:        | VC 1200, VC 1200 W, VC 2000 | 0, VC 2000 W, V0 | C 3000, VC 3000 W,  |
|               | VC 5000, VC 5000 W, VC 7000 | 0, VC 7000 W, V0 | C 10000, VC 10000 W |

comply with all relevant provisions of the EC Directives listed below due to their design and type of construction in the version brought on the market by us:

| Machinery Directive | 2006/42/EC                                  |
|---------------------|---------------------------------------------|
| EMC Directive       | 2014/30/EU                                  |
| RoHS Directive      | 2011/65/EU In connection with (EU) 2015/863 |

The equipment is not covered by the Pressure Equipment Directive 2014/68/EU, as the maximum classification of the equipment is Category 1 and it is covered by the Machinery Directive.

The protective objectives of the Machinery Directive with regard to electrical safety are complied with in accordance with Annex I Paragraph 1.5.1 in conformity with the Low Voltage Directive 2014/35/EU.

Applied standards:

- EN 12100:2011 (ISO 12100:2010)
- EN 61326-1:2013 (IEC 61326-1:2012)
- EN 378-2:2018
- EN 61010-1:2011 (IEC 61010-1:2010 + Cor. :2011)
- EN 61010-2-010:2015-05

Authorized representative for the composition of the technical documentation:

Dr. Jürgen Dirscherl, Director Research & Development

Lauda-Königshofen, 23.09.2021

A. Dinjer

Dr. Alexander Dinger, Head of Quality Management

Document number: Q5WA-QA13-006-EN

Version 06

°FAHRENHEIT. °CELSIUS. °LAUDA.

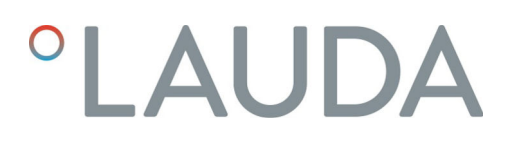

#### 13.6 Product Returns and Clearance Declaration

| Product Returns | Would you like to return a LAUDA product you have purchased to LAUDA?<br>For the return of goods, e.g. for repair or due to a complaint, you will need<br>the approval of LAUDA in the form of a <i>Return Material Authorization (RMA)</i><br>or processing number. You can obtain the RMA number from our customer<br>service department at +49 (0) 9343 503 350 or by email <u>service@lauda.de</u> . |
|-----------------|----------------------------------------------------------------------------------------------------|
| Return address  | LAUDA DR. R. WOBSER GMBH & CO. KG                                                                                                    |
|                 | Laudaplatz 1                                                                                                    |
|                 | 97922 Lauda-Königshofen                                                                                                    |
|                 | Deutschland/Germany                                                                                                    |
|                 |                                                                                                    |

Clearly label your shipment with the RMA number. Please also enclose this fully completed declaration.

| RMA number                                       | Product serial number                                                                                                    |
|--------------------------------------------------|----------------------------------------------------------------------------------------------------|
| Customer/operator                                | Contact name                                                                                                    |
| Contact email                                    | Contact telephone                                                                                                    |
| Zip code                                         | Place                                                                                                    |
| Street & house number                            |                                                                                                    |
| Additional explanations                          |                                                                                                    |
| Clearance Declaration Th<br>ab<br>th<br>th<br>do | e customer/operator hereby confirms that the product returned under the<br>ove-mentioned RMA number has been carefully emptied and cleaned,<br>at any connections have been sealed to the farthest possible extent, and<br>at there are no explosive, flammable, environmentally hazardous, biohazar-<br>ous, toxic, radioactive or other hazardous substances in or on the product. |

| Place, date | Name in block letters | Signature |
|-------------|-----------------------|-----------|

#### Index 14

## А

| Accessories                             |    |
|-----------------------------------------|----|
| In series                               | 13 |
| Interfaces                              | 90 |
| Optional (interfaces)                   | 90 |
| Actual bath temperature (display)       | 39 |
| Adapting control parameters             |    |
| External                                | 50 |
| Adjustment time                         | 50 |
| Air-cooled                              |    |
| Cleaning condenser $\ldots$ $$ $$ $$ $$ | 70 |
| Alarm                                   | 73 |
| Codes                                   | 73 |
| Low Level                               | 74 |
| Overtemperature                         | 75 |
| Alarm output                            |    |
| Setting                                 | 56 |
| Application                             |    |
| connect                                 | 26 |
| Arrow buttons (position)                | 18 |
| Attenuation time                        | 50 |
| Autostart                               |    |
| Activating                              | 55 |
| Deactivating                            | 55 |

### В

| Basic window      |    |
|-------------------|----|
| Normal operation  | 39 |
| Standby operation | 39 |
| Structure         | 39 |

### С

| Calibration (internal actual temperature) |
|-------------------------------------------|
| Reset                                     |
| Specifying                                |
| Checking                                  |
| Heat transfer liquid                      |
| Low Level                                 |
| Cleaning 69                               |
| CO2 equivalent                            |

| Code                           |    |
|--------------------------------|----|
| Alarms                         | 73 |
| Warnings (control system)      | 75 |
| Warnings (safety system)       | 76 |
| Warnings (SmartCool)           | 77 |
| Condenser                      | 18 |
| Consumer                       |    |
| connect                        | 26 |
| Contact                        | 91 |
| Control                        |    |
| Warnings                       | 75 |
| Control menu                   | 19 |
| Control parameter              |    |
| Defining correction limitation | 52 |
| External (overview)            | 52 |
| Control parameters             |    |
| Access                         | 19 |
| Adjusting (external)           | 52 |
| Adjusting (internal)           | 51 |
| Internal (overview)            | 50 |
| Cooling unit                   |    |
| Description                    | 18 |
| Function                       | 19 |
| Setting                        | 45 |
| Cooling water                  |    |
| Connection information         | 27 |
| Pressure                       | 27 |
| Requirements                   | 26 |
| Temperature                    | 27 |
| Copyright                      | 91 |
| Correction limitation          | 52 |
| D                              |    |

#### D

| Damping time                        | 52 |
|-------------------------------------|----|
| Defining limit values (temperature) | 44 |
| Defining temperature limit values   | 44 |
| Defining the setpoint temperature   | 44 |
| Descaling                           | 71 |
| Device                              |    |
| Cleaning                            | 69 |

| Cleaning condenser (air-cooled)       | 70     |
|---------------------------------------|--------|
| Displaying serial numbers             | 61     |
| Disposal (packaging)                  | 81     |
| Disposal (refrigerant)                | 81     |
| Draining                              | 79     |
| Draining the condenser (water-cooled) | 80     |
| Filling                               | 34     |
| Placement                             | 23     |
| Read out memory                       | 60     |
| Request data                          | 60     |
| Retrieving status                     | 58, 59 |
| Structure                             | 16     |
| Switching on                          | 39     |
| Unpacking                             | 13     |
| DIN EN 378-1                          | 10     |
| Display                               |        |
| Actual bath temperature               | 39     |
| Basic window (set-up)                 | 39     |
| Expanded status display (set-up)      | 39     |
| Soft key bar                          | 39     |
| Status display (set-up)               | 39     |
| Display buttons                       |        |
| Operation                             | 18     |
| Displaying serial numbers (device)    | 61     |
| Disposal                              |        |
| Packaging                             | 81     |
| Refrigerant                           | 81     |
| Disposing of refrigerant              | 81     |
| Drain tap (position)                  | 17     |
| Draining                              |        |
| Condenser (water-cooled)              | 80     |
| Device                                | 79     |
| Draining nozzle (position)            | 17     |
| F                                     |        |
| L                                     |        |

| Errors                            |
|-----------------------------------|
| Establishing power supply         |
| Evaporator                        |
| Expanded status display (display) |
| External consuming unit           |
| connect                           |
| External control                  |
| Activating                        |

#### F

| Factory Setting                                |
|------------------------------------------------|
| Restore                                        |
| Factory settings (internal actual temperature) |
| Restoring                                      |
| Fill level alarm level                         |
| Filler nozzle (position)                       |
| Filling                                        |
| Flow pressure                                  |
| Flow rate                                      |

### G

| Gain factor . |      | • | • |  |  |  |  |  |  |  |  |  |  | • |  | 52 |
|---------------|------|---|---|--|--|--|--|--|--|--|--|--|--|---|--|----|
| GWP           | <br> |   |   |  |  |  |  |  |  |  |  |  |  |   |  | 85 |

### Н

| Heat transfer liquid |    |
|----------------------|----|
| Checking             | 72 |
| Overview (approved)  | 30 |
| Removing             | 79 |
| Hold-back time       | 50 |
| Hose clips           | 25 |
| Hoses                | 25 |

#### T

| Input button (position) |
|-------------------------|
| Insulation              |
| Intended Use            |
| Interfaces              |
| Overview                |
| Interfaces (position)   |

| EMC                |
|--------------------|
| Entry window       |
| Inputting value    |
| Selecting options  |
| Structure          |
| Error              |
| Read out memory 60 |

#### Κ

| Кре                          | 52 |
|------------------------------|----|
| L                            |    |
| Lead time                    | 52 |
| Limiting current consumption | 55 |
| Lock                         |    |
| Buttons                      | 42 |
| Lock the entry functions     | 42 |
| Lock the operating button    | 42 |
| Low Level                    |    |
| Alarm                        | 74 |
| Checking                     | 70 |

### Μ

| Main menu                |
|--------------------------|
| Access                   |
| Navigation               |
| Structure                |
| Mains power (connection) |
| Mains switch             |
| Operation                |
| Mains switch (position)  |
| Maintenance              |
| Intervals                |
| Menu                     |
| Navigation               |
| Menu language            |
| Module                   |
| Installing               |
| $\cap$                   |

| Offset (internal actual temperature) |    |
|--------------------------------------|----|
| Calibration                          | 57 |
| Reset                                | 58 |
| OUT                                  |    |
| Contact                              | 56 |
| Outdoor installation                 | 88 |
| Overtemperature switch-off point     |    |
| Alarm                                | 75 |
|                                      |    |

### Packaging Program Pump R Refrigerant

# S

Ρ

| Safety notice            |   |
|--------------------------|---|
| General                  | 7 |
| Safety system (warnings) | 6 |

Retrieving status (device) ..... 58, 59

65

64

| Segments                      | 5  |
|-------------------------------|----|
| Service                       | 91 |
| Setting brightness (display)  | 64 |
| Setting display brightness    | 64 |
| Setting volume (sounds)       | 53 |
| SmartCool (warnings)          | 77 |
| Soft key bar (display)        | ;9 |
| Soft keys (Position)          | 8  |
| Software version              | 0  |
| Sounds                        | 53 |
| Specifying language (display) | 57 |
| Specifying menu language      | 57 |
| Specifying starting mode      | 5  |
| Specifying the setpoint       | 4  |
| Standby                       |    |
| Activating                    | 4  |
| Status display (display)      | ;9 |
| Structure                     |    |
| Device                        | 16 |
| Submenu                       |    |
| Access                        | 41 |
| Navigation                    | 41 |
| Switching on                  | ;9 |
| т                             |    |
| Td                            | 0  |
| Tde                           | 52 |
| Technical data                |    |
| Pump characteristic curve     | 8  |
|                               |    |

# U

| Unpacking | <br> | 13 |
|-----------|------|----|
| V         |      |    |

| Version (software) |  |   |   |   |   |  |   |   |   |   |   |   |   |   |   |   |   |   | 60 |
|--------------------|--|---|---|---|---|--|---|---|---|---|---|---|---|---|---|---|---|---|----|
|                    |  | • | • | • | - |  | - | - | • | • | • | - | - | • | • | • | • | • |    |

### W

| Warning            |    |
|--------------------|----|
| Control system     | 75 |
| Safety system      | 76 |
| SmartCool          | 77 |
| Warnings           | 73 |
| Warranty           | 91 |
| Water-cooled       |    |
| Condenser draining | 30 |

# Х

| Хр  | 50   |
|-----|------|
| Xpf | . 52 |

| •                         |  |
|---------------------------|--|
| Td                        |  |
| Tde                       |  |
| Technical data            |  |
| Pump characteristic curve |  |
| Technical Data            |  |
| Flow pressure             |  |
| Flow rate                 |  |
| Three-phase motor         |  |
| Direction of rotation     |  |
| Tih                       |  |
| Til                       |  |
| Tn                        |  |
| Tne                       |  |
| Tolerance range           |  |
| Τν                        |  |
| Tve                       |  |
| Type plate (position)     |  |

LAUDA DR. R. WOBSER GMBH & CO. KG Laudaplatz 1 ° 97922 Lauda-Königshofen ° Germany Telephone: +49 (0)9343 503-0 E-mail: info@lauda.de ° Internet: https://www.lauda.de